EK-MVXAA-OM-001

# MicroVAX 2000 Owner's Manual

Prepared by Educational Services of Digital Equipment Corporation First Edition, January 1987

Copyright<sup>©</sup>1987 by Digital Equipment Corporation.

All Rights Reserved. Printed in U.S.A.

The information in this document is subject to change without notice and should not be construed as a commitment by Digital Equipment Corporation.

Digital Equipment Corporation assumes no responsibility for any errors that may appear in this document.

The software, if any, described in this document is furnished under a license and may be used or copied only in accordance with the terms of such license. No responsibility is assumed for the use or reliability of software or equipment that is not supplied by Digital Equipment Corporation or its affiliated companies.

The READER'S COMMENTS form on the last page of this document requests the user's critical evaluation to assist in preparing future documentation.

PostScript is a trademark of Adobe Systems Inc.

Tektronix is a registered trademark of Tektronix, Inc.

Unix is a trademark of AT&T Bell Laboratories.

The following are trademarks of Digital Equipment Corporation:

| BASEWAY   | MASSBUS      | RSX               |
|-----------|--------------|-------------------|
| BI Bus    | Micro/RSTS   | RT                |
| DEC       | MicroPDP-11  | UNIBUS            |
| DEC/MAP   | Micro/RSX    | VAX               |
| DECmate   | MicroVAX II  | VAXcluster        |
| DECnet    | PDP          | VAXstation II     |
| DECUS     | P/OS         | VAXstation II/GPX |
| DECwriter | Professional | VMS               |
| DIBOL     | Q-bus        | VT                |
| EDCS      | Rainbow      |                   |
| FMS       | RSTS         | digital           |
|           |              |                   |

FCC NOTICE: The equipment described in this manual generates, uses, and may emit radio frequency energy. The equipment has been type tested and found to comply with the limits for a Class A computing device pursuant to Subpart J of Part 15 of FCC Rules, which are designed to provide reasonable protection against such radio frequency interference when operated in a commercial environment. Operation of this equipment in a residential area may cause interference, in which case the user at his own expense may be required to take measures to correct the interference.

## Contents

## Preface

## Chapter 1 Operating the MicroVAX 2000

| Setting Up and Handling the MicroVAX 2000 1-1           |
|---------------------------------------------------------|
| Controls and Indicators 1-2                             |
| Terminal Controls and Indicators 1-6                    |
| Powering Up The System 1-7                              |
| Powering Down the System                                |
| Fixed Disk and Diskette Drives for the System Unit 1-10 |
| Diskettes                                               |
| Write-Protecting Diskettes 1-14                         |
| Inserting Diskettes 1-14                                |
| Removing Diskettes 1-16                                 |
| Handling and Storing Diskettes 1-16                     |
| Making Backup Copies 1-16                               |
| Formatting RX33K Diskettes 1-17                         |
| Formatting Fixed Disks 1-19                             |
| The Expansion Adapter                                   |
| The Expansion Box 1-24                                  |
| The TK50 Tape Drive 1-27                                |
| Labeling a Tape Cartridge 1-29                          |
| Write-protecting a Tape Cartridge 1-29                  |
| Handling and Storing Tape Cartridges 1-30               |
| Inserting a Tape Cartridge 1-31                         |
| Removing a Tape Cartridge 1-33                          |
| Summary of TK50 Controls and Lights 1-33                |

### Chapter 2 Troubleshooting

| Basic Troubleshooting                     | . 2-1 |
|-------------------------------------------|-------|
| How to Use The Troubleshooting Flowchart  | . 2-2 |
| Troubleshooting Table                     | . 2-4 |
| Power-up Error Messages                   | . 2-5 |
| Self-tests                                | . 2-7 |
| Configuration Test                        | 2-8   |
| The System Exerciser                      | 2-9   |
| The Fixed Disk Verifier                   | 2-11  |
| Setting the Default Recovery Action       | 2-13  |
| Changing the Default Boot Device          | 2-14  |
| Restarting the System After Running Tests | 2-15  |
| Summary of TEST Commands                  | 2-16  |
| Service Information                       | 2-16  |
|                                           |       |

## Chapter 3 Options for the MicroVAX 2000

| Memory                                      |
|---------------------------------------------|
| Mass Storage Devices                        |
| Expansion Box and Expansion Adapter         |
| Fixed Disk Drives                           |
| RX33 Diskette Drive 3-3                     |
| The Tape Drive                              |
| The ThinWire Ethernet Module 3-3            |
| Printers                                    |
| The LN03                                    |
| The LN03 PLUS                               |
| The PrintServer 40 (LPS40)                  |
| The LA210                                   |
| The LA100                                   |
| The LA75                                    |
| The LA50                                    |
| Terminals                                   |
| The LA100 and LA120 Hardcopy Terminals 3-13 |
| The VT200-Series Video Terminals            |

| Modems |   | <br> | · | 3-14 |
|--------|---|------|---|------|
| DF224  | 4 | <br> |   | 3-14 |
| DF124  | 4 | <br> |   | 3-14 |
| DF112  | 2 | <br> |   | 3-14 |

## Appendix A System Specifications

## Appendix B Related Documents

| Hardware Manuals and Kits | • |   | • |   | • 7 | ••• | • | • | • •   | •   |       |   | • | •          | • •        | B-1 |
|---------------------------|---|---|---|---|-----|-----|---|---|-------|-----|-------|---|---|------------|------------|-----|
| Software Manuals          |   | • | • |   | •   |     | • | • | • •   |     |       |   | • | •          |            | B-1 |
| MicroVMS                  |   |   | • |   | •   |     |   | • | •••   |     |       |   | • | •          |            | B-1 |
| ULTRIX-32                 |   |   | • |   |     |     | • |   |       |     |       | • |   | •          | •          | B-2 |
| Options Manuals           |   | • | • | • | •   | • • | • |   | • . • | • • | • • • | • |   | 3))<br>• • | (4))<br>•• | B-2 |

## Glossary

## Figures

| 1 1  | $c \rightarrow t \rightarrow 0$                                                        |
|------|----------------------------------------------------------------------------------------|
| 1-1  | System Unit Un/Off Switch and Diskette Drive Light 1-3                                 |
| 1-2  | Setting On-Off Switch to 0 1-4                                                         |
| 1-3  | Halt Button-Rear of System Unit 1-5                                                    |
| 1-4  | Sample Power-Up Display 1-8                                                            |
| 1-5  | Sample Power Up Display With Error Messages 1-9                                        |
| 1-6  | Configuration with RX33 Diskette Drive and RD32 Fixed<br>Disk Drive (or No Drive) 1-11 |
| 1-7  | Configuration with Blank Plates                                                        |
| 1-8  | RX33K Diskette                                                                         |
| 1-9  | The Diskette Write-Protect Tab                                                         |
| 1-10 | Inserting Diskettes                                                                    |
| 1-11 | The Expansion Adapter (Rear) 1-23                                                      |
| 1-12 | Expansion Box (Front) 1-25                                                             |
| 1-13 | The Expansion Box—Rear (Fixed Disk Drive Cabling                                       |
|      | Showing                                                                                |
| 1-14 | Expansion Box with TK50 $\ldots$ 1-28                                                  |

| 1-15 | Labeling                                              |
|------|-------------------------------------------------------|
| 1-16 | Write-protecting 1-30                                 |
| 1-17 | Lifting Release Handle and Inserting a Cartridge 1-31 |
| 1-18 | Pushing Release Handle and Pressing Load/Unload       |
|      | Button                                                |
| 2-1  | Sample System Configuration With Error 2-8            |
| 2-2  | System Exerciser Sample Display 2-10                  |
| 3-1  | The LN03                                              |
| 3-2  | The PrintServer 40 (LPS40) 3-7                        |
| 3-3  | The LA210                                             |
| 3-4  | The LA100                                             |
| 3-5  | The LA75                                              |
| 3-6  | The LA50                                              |

### **Tables**

| 1-1 | Controls and Indicators 1-6                    |
|-----|------------------------------------------------|
| 1-2 | Normal Power-up Indications 1-7                |
| 1-3 | TK50 Controls 1-34                             |
| 1-4 | TK50 Lights 1-34                               |
| 2-1 | Basic Troubleshooting 2-4                      |
| 2-2 | Power-up and Self-Test Display Identifiers 2-6 |
| 2-3 | System Exerciser Mnemonics 2-11                |
| 2-4 | Default Boot Device Names 2-14                 |
| 2-5 | Summary of TEST Commands 2-16                  |
| A-1 | System Dimensions                              |
| A-2 | System Electrical Requirements                 |
| A-3 | System Environmental Requirements              |
| A-4 | RD32 Fixed Disk Drive                          |
| A-5 | RD53 Fixed Disk Drive                          |
| A-6 | RX33 Diskette Drive                            |
| A-7 | TK50 Tape Drive                                |
|     |                                                |

### Preface

### Preface

This manual describes how to operate and troubleshoot the MicroVAX 2000 hardware. It is one of a set of manuals that accompanies your MicroVAX 2000.

#### **Recommended Reading Path**

The MicroVAX 2000 hardware and software documentation should be read in the following order:

- 1. MicroVAX 2000 Hardware Installation Guide
- 2. VAXstation 2000, MicroVAX 2000 and VAXmate Network Guide for network information, if needed
- 3. Chapter 1 of the MicroVAX 2000 Owner's Manual (this manual) before software installation
- 4. MicroVMS VAXstation 2000/MicroVAX 2000 Installation Guide or ULTRIX-32 Basic Installation Guide for the MicroVAX 2000 for software installation information
- 5. VAXstation 2000/MicroVAX 2000 Operations Guide or ULTRIX-32 System Management Guide and ULTRIX-32 Programmer's Manual for software operation
- 6. MicroVAX 2000 Owner's Manual (this manual) for hardware operation and troubleshooting

#### **MicroVAX 2000 Description**

The MicroVAX 2000 is a multiuser desktop computer that uses the MicroVAX II processor chip with 2 megabytes of memory on-board. Its desktop enclosure holds one or two mass storage devices. The system allows up to four video terminals to be connected.

The following Digital hardware options are offered:

- 2- and 4-megabyte memory modules
- Expansion boxes for additional mass storage devices
- Expansion adapter to connect expansion box to system unit
- Mass storage

Diskette drive with 1.2 megabytes of memory Fixed disk drives with 40 or 71 megabytes of memory respectively Tape drive with 94.5 megabytes of memory

- ThinWire Ethernet module
- Printers

LN03, LN03 PLUS, and LPS40 laser printers LA210, LA100, LA75, and LA50 dot matrix printers

Terminals

LA100 and LA120 hardopy terminals VT220, VT240, and VT241 video terminals

Modems

DF112, DF124, and DF224 modems

MicroVAX 2000 software includes the following:

- MicroVMS operating system software
- ULTRIX-32 operating system software

#### System Manager

A system manager should oversee the hardware and software for systems that are located on the same network or in a local geographical area. This simplifies and centralizes the maintenance of equipment and software.

### **Special Notices**

The following notices appear throughout this guide:

- NOTES Contain supplemental information.
- CAUTIONS Contain information to prevent equipment damage.
- WARNINGS Contain information to prevent personal injury.

#### Conventions

- Boldface—NOTES, CAUTIONS, and WARNINGS are set in boldface.
- Italics—Document titles are italicized.

あるの靴の時 特別のの分裂。

and the state of the state of t

- 加入時につき、原始性的合理時期に含むからし、利用の自然。

 EASTROAL - Content of the rest of the matter conjudent for the second second s Second second sec Second second second second second second second second second second second second second second second second second second second second second second second second second second second second second second second second second sec

그는 휴가 업체 관계수요?

Standard (Contribution) and Practical Activity and Statistics
 Standard (Practical States and Contribution)

### Chapter 1

## **Operating the MicroVAX 2000**

This chapter describes how to operate the MicroVAX 2000 and its mass storage devices. Review this chapter before installing operating system software. Descriptions and operating information are included for the following:

- Enclosure
- Controls and indicators
- Fixed disk drives
- Diskette drive and diskettes
- Tape drive and tape cartridges
- Expansion adapter
- Expansion box

### Setting Up and Handling the MicroVAX 2000

Use the MicroVAX 2000 Hardware Installation Guide to set up and test your system when you first receive it and any time you move the system from one location to another. The MicroVAX 2000 Hardware Installation Guide describes setting up each box either on its bottom or on its side. This manual describes and illustrates each box bottom-side-down only; system operation is the same for either orientation.

Graphic symbols, called icons, are molded into the back of the system unit enclosure. These identify the locations of connectors and controls.

The numbers 1, 2, and 3 are molded onto the converter that is attached to the rear of the system unit. These numbers identify the converter's connectors. The converter changes RS232 communications protocol to DEC423 protocol.

On the back of the system unit (Figure 1-3) and each expansion box is a cable restraining bar that relieves strain on cables installed in the rear of that box. This bar may be used as a handle when carrying the system unit or expansion boxes.

#### **CAUTIONS:**

1. Do not set the MicroVAX 2000 system unit or expansion boxes on their fronts. This may cause damage to the drive doors on the front of the boxes.

2. Be sure to turn off the MicroVAX 2000 before lifting or moving it. Dropping or jarring the system unit or an expansion box can cause damage to a fixed disk drive, and loss of data stored on that disk. This is especially true when power is applied to the system and the drive is active.

### **Controls and Indicators**

The MicroVAX 2000 system unit contains the following controls and indicators (Figures 1-1 through 1-3 and Table 1-1):

- System on/off switch
- Halt button

In addition, the system unit and optional expansion boxes may contain the following controls and indicators:

Red light on RX33 diskette drive

- Load/unload pushbutton with integral red light on TK50 tape drive
- Green light on TK50 tape drive

1-2 MicroVAX 2000 Owner's Manual

Figure 1-1: System Unit On/Off Switch and Diskette Drive Light

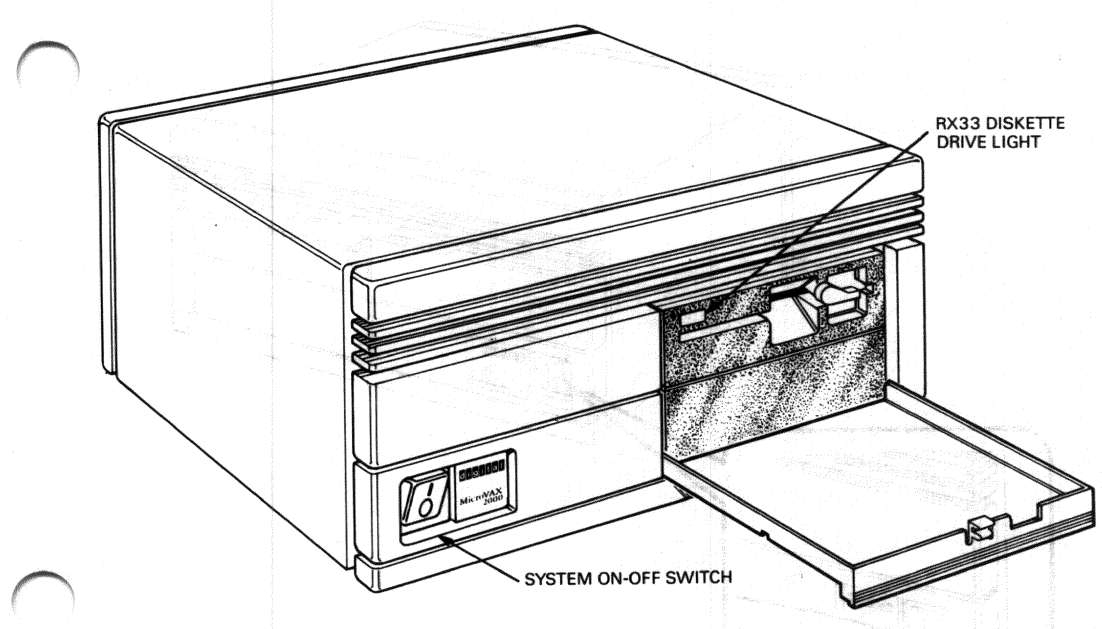

MR1086-1171

Figure 1-2: Setting On-Off Switch to 0

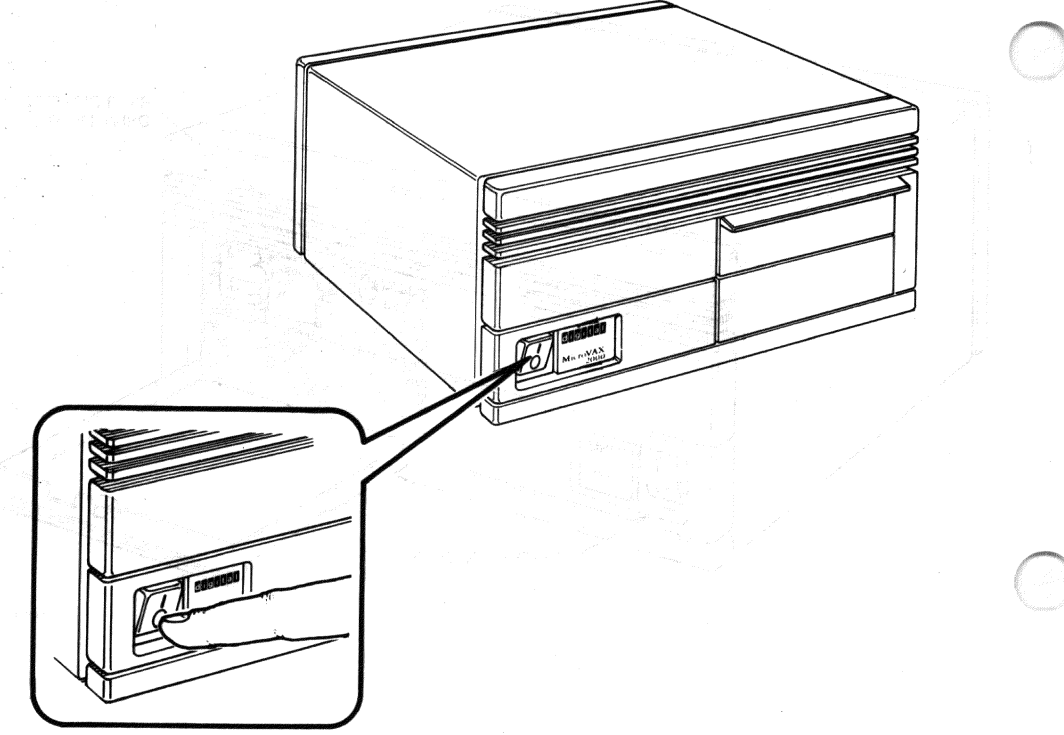

MR0986-0992

#### 1-4 MicroVAX 2000 Owner's Manual

#### Figure 1-3: Halt Button—Rear of System Unit

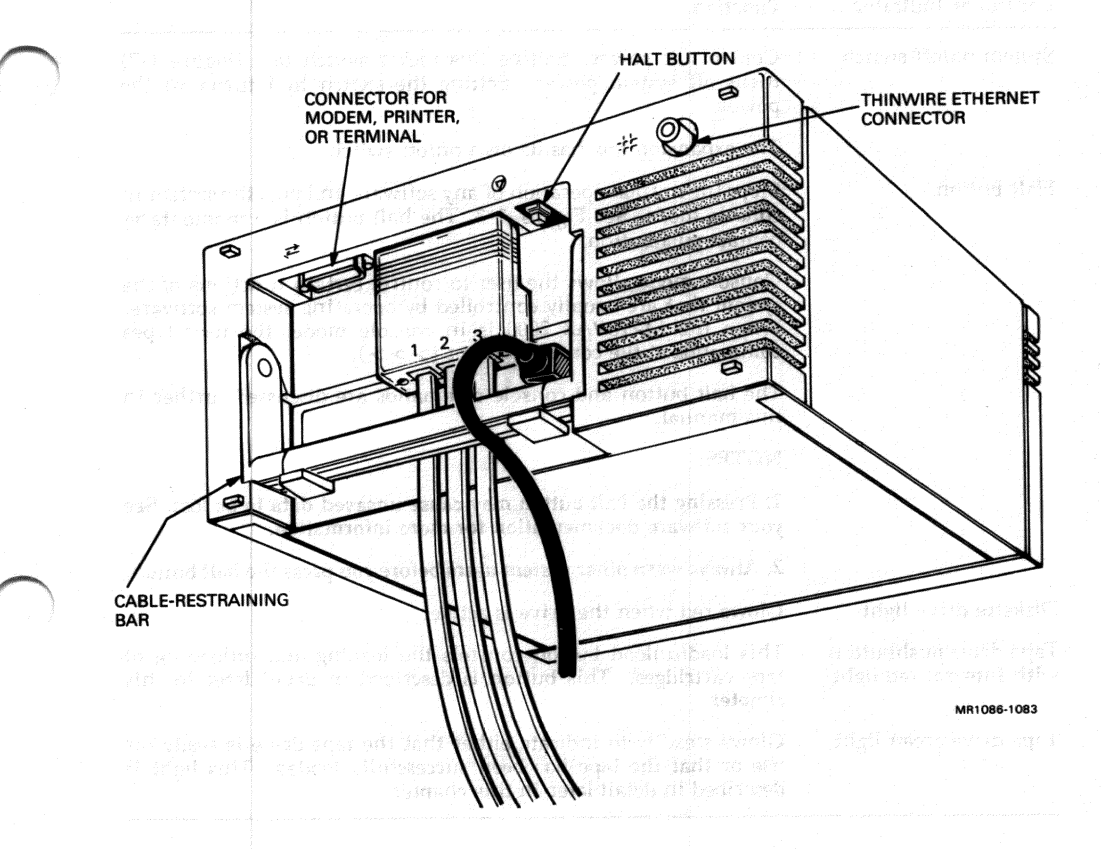

#### getadon one de centre Catalita

aber va suar berenical e installationeticale ginder en microrolo ( as a 19 contente má **industrios de 198 termin**el The accumulation e specifi 19 februaries

| Ta                                 | ble | 1-1: | Contro | is and | Indicat | ors | ua hait | sugi? |
|------------------------------------|-----|------|--------|--------|---------|-----|---------|-------|
| second second second second second |     |      |        |        |         |     |         |       |

| Control or Indicator                          | Function                                                                                                    |  |  |  |  |  |  |
|-----------------------------------------------|----------------------------------------------------------------------------------------------------|--|--|--|--|--|--|
| System on/off switch                          | Controls ac power. Setting this rocker switch to 0 (Figure 1-2) turns off system power. Setting the switch to 1 turns on the power.                                                                                                 |  |  |  |  |  |  |
|                                               | The expansion box has its own on/off switch.                                                                                                    |  |  |  |  |  |  |
| Halt button                                   | Stops the normal operation of any software and puts the system in console mode. See Figure 1-3. The halt button is a momentary-contact pushbutton.                                                                                  |  |  |  |  |  |  |
|                                               | Console mode allows the user to control certain functions of the system that are usually controlled by operating system software. When the MicroVAX 2000 is in console mode, the user types commands at the console prompt $(>>)$ . |  |  |  |  |  |  |
|                                               | The halt button and console commands are discussed further in this manual.                                                                                                    |  |  |  |  |  |  |
|                                               | NOTES:                                                                                                    |  |  |  |  |  |  |
|                                               | 1. Pressing the halt button may cause unsaved data to be lost. See your software documentation for more information.                                                                                                    |  |  |  |  |  |  |
|                                               | 2. Always warn other system users before you press the halt button.                                                                                                    |  |  |  |  |  |  |
| Diskette drive light                          | Glows red when the drive is active.                                                                                                    |  |  |  |  |  |  |
| Tape drive pushbutton with integral red light | This load/unload button controls the loading and unloading of tape cartridges. This button is described in detail later in this chapter.                                                                                            |  |  |  |  |  |  |
| Tape drive green light                        | Glows steadily to indicate either that the tape drive is ready for<br>use or that the tape has been successfully loaded. This light is<br>described in detail later in this chapter.                                                |  |  |  |  |  |  |

### **Terminal Controls and Indicators**

Refer to your terminal's installation/user's guide for information on using the controls and indicators on the terminal. This document is shipped with each terminal.

### Powering Up The System

Before powering up the system, install it according to the instructions in the *MicroVAX* 2000 Hardware Installation Guide.

If operating system software has not been installed in the MicroVAX 2000, use the documentation that came with your software to complete the installation.

1. Set the console terminal on/off switch to 1 (on).

The console terminal is the terminal that is installed in connector 1 on the rear of the system unit.

- 2. Power up any expansion boxes and peripheral equipment such as the printer.
- 3. Set the system unit on/off switch to 1 (on).

After about 10 seconds, the console terminal displays the power-up test sequence.

CAUTION: Do not power down the MicroVAX 2000 until power-up testing is complete. Wait until you see the console prompt (>>>) or the first screen of your operating system software before powering down. Powering down before testing is complete may destroy data in the nonvolatile random-access memory.

NOTE: Important messages are displayed during power-up. Read the rest of this section for information on the screen display.

Figure 1-4 shows a sample power-up display.

Table 1-2 lists the system's normal power-up indications. The table includes indicators on optional equipment as well. Your system may not contain all of the listed devices.

istioonee e et hezi hezzañ ektenet Houza Datait

| Table 1- | 2: Normal | Power-up | Indications | Reter code - 00028 |
|----------|-----------|----------|-------------|--------------------|
|----------|-----------|----------|-------------|--------------------|

| Indicator                                           | Normal Indication                                       |
|-----------------------------------------------------|---------------------------------------------------------|
| Console terminal power indicator                    | Glows green, and a materia and a constant               |
| Diskette drive light on system unit                 | Glows red                                               |
| Tape drive load/unload button on ex-<br>pansion box | Glows red for approximately 4 seconds and then goes out |

医鼻腔 副体 医门外间 建门的变形 计分词通道系统 计数据分离 使自己的联系 计运用路线 化甲二溴化甲基甲基

herefersts al defense slownes on bus

The fan in the system box goes on at power up. You may be able to hear it if the room is quiet. The fan exhausts air through the vents on the rear of the system unit.

If you do not observe the normal indications listed in Table 1-2, refer to Chapter 2.

Figure 1-4: Sample Power-Up Display

KA140-A V1.0

83 BOOT SYS

-DUA2

-DUAO wara ali sprippi. Janimat di sono ede sebesse di mada tella

The power-up test sequence is displayed on the console terminal each time the MicroVAX 2000 is powered up. The display consists of a countdown from the letter F to the number 1. Then the device-names of one or more mass storage devices (if present) are shown (DUA2 and DUA0, for example, as shown in Figure 1-4). The last item on the list identifies the MicroVAX 2000 mass storage device that contains bootable software. If the last line on the list is MUA0, the system is booting from the tape drive. If the last line of the display is ESA0, the MicroVAX 2000 is searching for bootable software over the ThinWire Ethernet.

If the system cannot locate any bootable software, one of two things happens. An error message may be displayed:

Fatal error routine called from PC = 0000072E Error code = 000008C2 84 FAIL >>>

Or, if your system is connected to ThinWire Ethernet, the system may continue to search the ThinWire Ethernet for bootable software. In this case the console terminal displays the following message:

**?54 RETRY** 

and no console prompt is displayed. If this happens, press the halt button. The console prompt is then displayed. Type BOOT at the console

1-8 MicroVAX 2000 Owner's Manual

prompt (>>>), or BOOT followed by the name of the device that contains operating system software, and press RETURN.

An underscore following a number in the countdown sequence indicates that the corresponding optional hardware has not been included in your system.

NOTE: If any number in the countdown sequence has a question mark or an asterisk beside it, as shown in Figure 1-5, there may be a fault in the system. See Chapter 2 for more information.

Figure 1-5: Sample Power Up Display With Error Messages

sided minur density F.W.R. diskettes. Up to magnitude of data

KA140-A V1.0 F...E. .D...C...B...A...9...8...,77..6...5...4\_...3\_...2\_...1\_... ?? 7 0090 1120.0020

When the first screen display for the operating system software appears, the system and all terminals are ready for use. Refer to the software documentation for instructions on using the MicroVAX 2000 software.

is access in place. You control termine the d

motors Al and have redesigned to

See Appendix B for a list of related documents.

## Powering Down the System

To save data and ensure an orderly system shutdown, follow the shutdown procedure described in your operating system software documentation. After completing an orderly system shutdown, turn off the system in the following order:

- 1. Console terminal
- 2. Other peripheral equipment such as printer or modem
- 3. Expansion boxes a cavity said be an add to stadmun isbom all han of
- 4. MicroVAX 2000 system unit

# Fixed Disk and Diskette Drives for the System Unit

When you lower the drive door on the front of the MicroVAX 2000 system unit, you find one of the following two configurations:

1. An RX33 diskette drive (Figure 1-6) with a lever and slot in the upper portion of the opening and a blank metal plate in the lower portion.

The RX33 diskette drive uses double-sided, high-density removable RX33K diskettes. Up to 1.2 megabytes of data can be stored on each RX33K diskette (.6 per side). The RX33 diskette drive also uses single-sided normal-density RX50K diskettes. Up to .4 megabytes of data can be stored on each RX50K diskette. The RX33 is a half-height (approximately 1 5/8 in high) device.

The blank metal plate may cover an RD32 fixed disk drive. The RD32 stores up to 40 megabytes of data on a nonremovable disk. The RD32 is a half-height device. The metal plate covers the empty cavity if no RD32 is present.

2. Two blank metal plates covering the opening (Figure 1-7). The plates cover one of two possible configurations:

•316 An RD53 fixed disk drive and an and and an additional upon

The RD53's fixed disk stores up to 71 megabytes of data. The disk is sealed in place. You cannot remove the disk. The RD53 can be used in the system unit or in the expansion box. The drive is a full-height (approximately 3 1/4 in high) device.

No fixed disk drive

If your MicroVAX 2000 is part of a cluster (a group of computers networked together), you can use devices that reside on other systems to store your software and data. See your software documentation and the VAXstation 2000, MicroVAX 2000 and VAXmate Network Guide for more information.

To find the model numbers of the fixed disk drives in your system, see The Fixed Disk Verifier in Chapter 2.

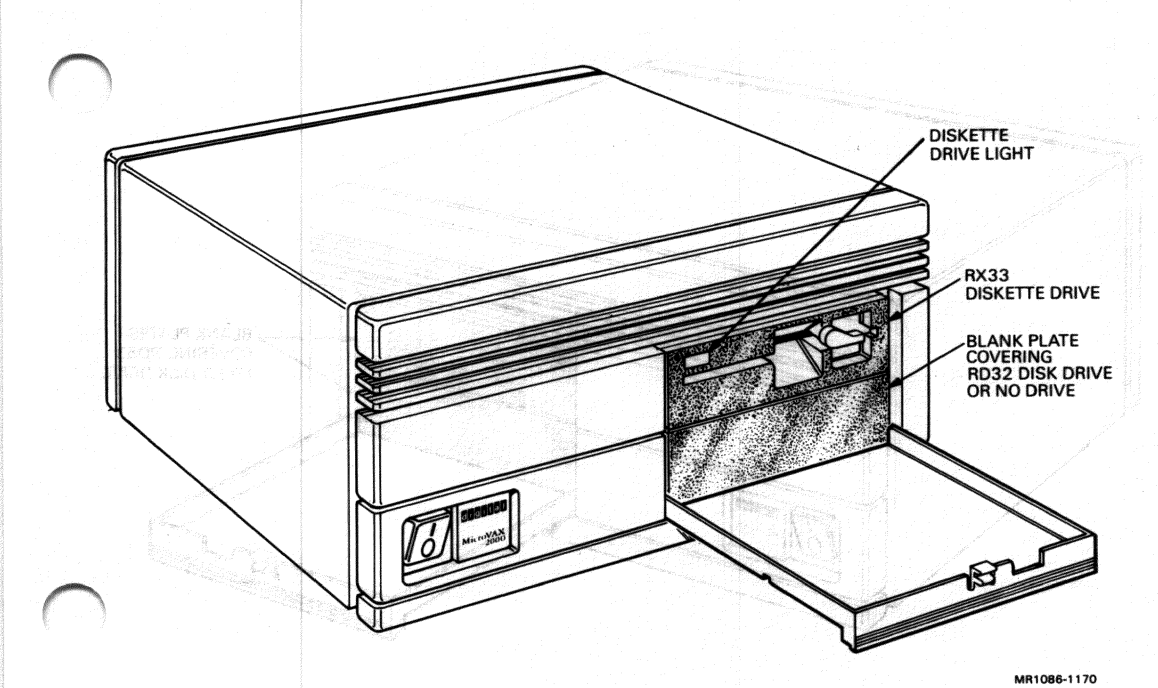

Figure 1-6: Configuration with RX33 Diskette Drive and RD32 Fixed Disk Drive (or No Drive)

The RX33 diskede dury magazitally vio as this in removelia disketter. Bach RX332 diskette (Figure 1-8) is permanentity surficed models again proto jacket (When a diskette in manifed models) for work one on 1 the drive is active. the diskette spins inside the jacket. The work one took of the disk vic dury contacts the diskette themselventes the disket. The sectored contact The fabric timing of the jacket continuously the spectrage in the acted.

taite viel state in increase entrafeit. MRX-1 and on avait states de 17.0 mT et un state entra can be singentific et anne inbesti MRXII aA ste sensi a 2008. State can bennin bennin is min 1990 increase states

Operating the MicroVAX 2000 1-11

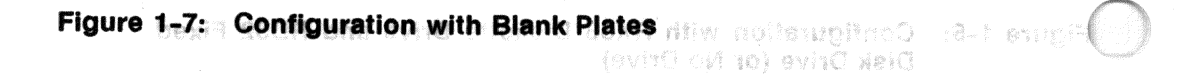

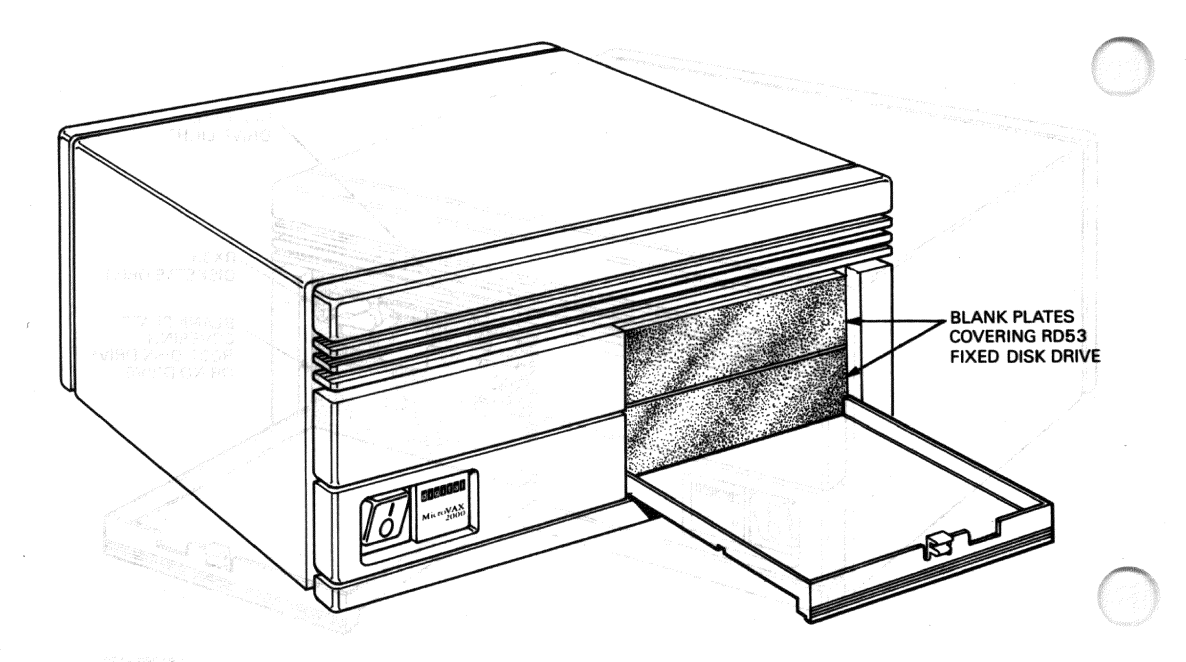

MR1086-1078

#### Diskettes

The RX33 diskette drive magnetically stores data on removable diskettes. Each RX33K diskette (Figure 1-8) is permanently enclosed inside a gray plastic jacket. When a diskette is inserted into the diskette drive and the drive is active, the diskette spins inside the jacket. The read/write head of the diskette drive contacts the diskette through the openings in the jacket. The fabric lining of the jacket continuously cleans the diskette. Do not attempt to remove the diskette from its jacket.

The RX33 diskette drive accepts RX50K diskettes as well as RX33K diskettes. An RX50K diskette can be distinguished from an RX33K diskette by its black plastic jacket with a printed orange arrow. RX50K diskettes are preformatted.

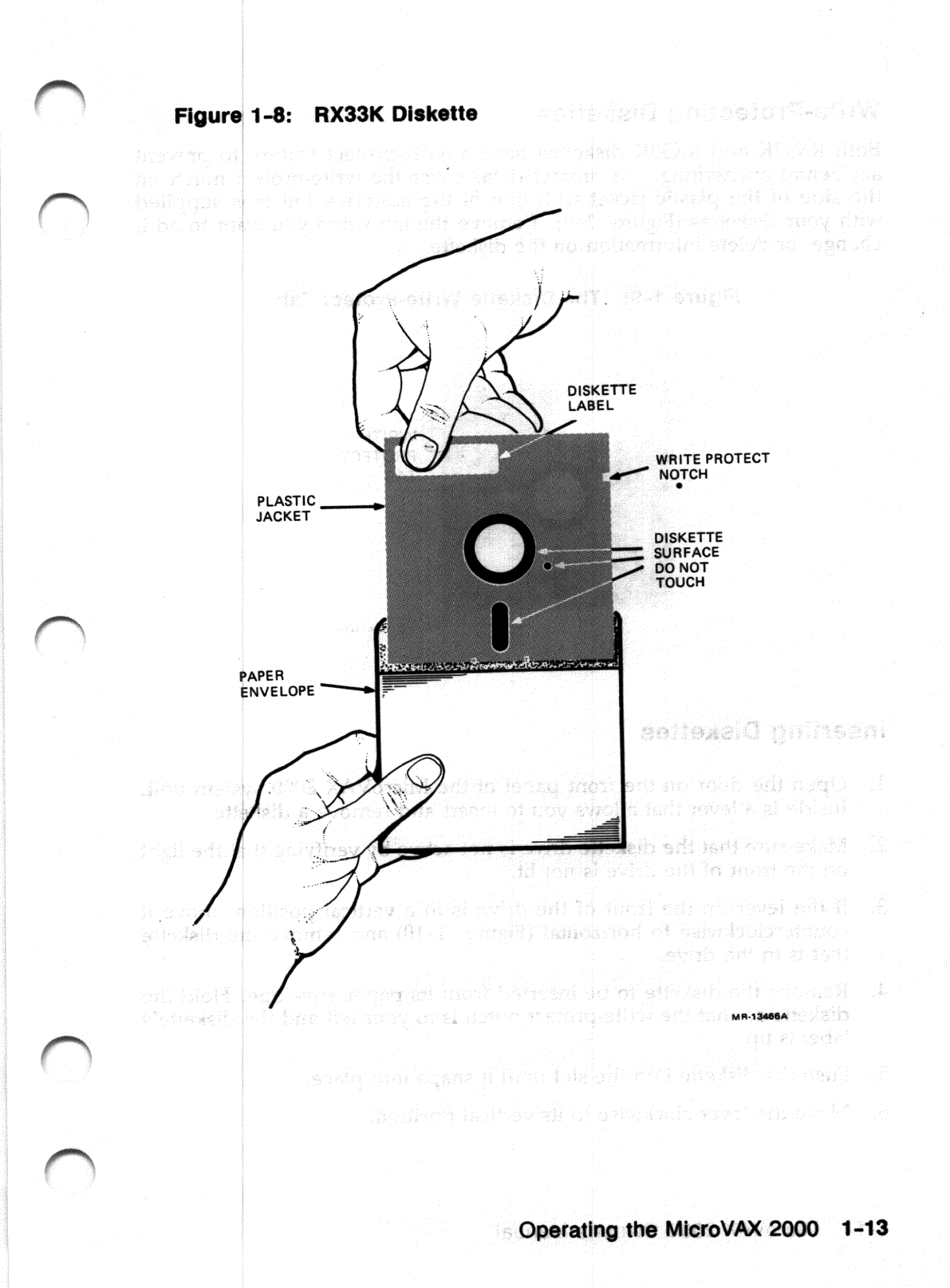

#### Write-Protecting Diskettes Steward MSSXR :8-1 employed

Both RX33K and RX50K diskettes have a write-protect feature to prevent accidental overwriting. To protect data, cover the write-protect notch on the side of the plastic jacket with one of the adhesive foil tabs supplied with your diskettes (Figure 1-9). Remove the tab when you want to add, change, or delete information on the diskette.

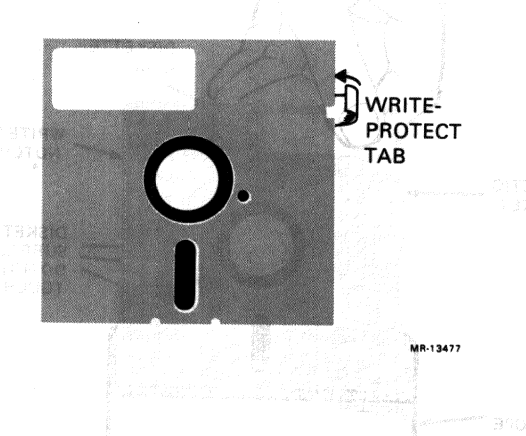

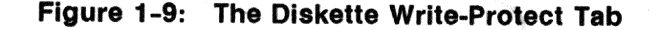

#### **Inserting Diskettes**

- 1. Open the door on the front panel of the MicroVAX 2000 system unit. Inside is a lever that allows you to insert and remove a diskette.
- 2. Make sure that the diskette drive is not active by verifying that the light on the front of the drive is not lit.
- 3. If the lever on the front of the drive is in a vertical position, move it counterclockwise to horizontal (Figure 1-10) and remove the diskette that is in the drive.
- 4. Remove the diskette to be inserted from its paper envelope. Hold the diskette so that the write-protect notch is to your left and the diskette's label is up.
- 5. Push the diskette into the slot until it snaps into place.
- 6. Move the lever clockwise to its vertical position.

NOTE: Do not force the lever. Make sure that the diskette is fully inserted. The diskette drive lever must be in a vertical position for the drive to function.

el tradición event. Los acontes de tradición de tradición eventes de sector de tradición de tradición de tradic

Figure 1-10: Inserting Diskettes

and the last sea

441의 20개일 - 영화에 성격기 운영

nofe o le l'euxosciuto

eradi ed (1977) (Mai) Gradena has reagen

nne hilly sits Metrudional

MR1086-1077

sponste mixtes in Ibrio e al dua fabricien

Handline and Storing

📚 haadada ka Di

Provide the surface

Making Gaekup C**opiaa** Making Gaekup Copiaa

Operating the MicroVAX 2000 1-15

#### Removing Diskettes and addition and contain and BTOM

Before removing a diskette, check the light on the front of the drive. If the light glows red, the drive is active. Do not attempt to remove a diskette when the drive is active or the diskette may be damaged. Once the light is off, move the lever to the horizontal position and remove the diskette.

NOTE: During software installation, the light may remain lit when the drive is not active. Follow the instructions in your software documentation in this case.

#### Handling and Storing Diskettes

Incorrect handling and storing of diskettes can damage them and cause loss of data. In turn, damaged diskettes can damage the diskette drive. The following precautions should be taken:

- Keep diskettes in their paper envelopes when not in use.
- Do not fold or bend diskettes.
- Do not touch the surface of diskettes. Handle only the top (label area) of diskettes.
- Store diskettes vertically. To prevent warping, avoid packing diskettes tightly.
- Use only a felt-tip pen when labeling diskettes. The pressure of a sharp instrument such as a pencil or pen can damage diskette surfaces.
- Store diskettes away from heat and magnetic fields (such as those produced by motors, transformers, and video terminals and monitors).

#### **Making Backup Copies**

Use the diskette drive to make backup copies of files that you normally store on a fixed disk. Refer to your software documentation for instructions.

#### Formatting RX33K Diskettes

You must format each RX33K diskette before using it for the first time. Formatting prepares the diskette to accept data. The process consists of inserting the diskette in the drive and typing commands at the console terminal. Formatting a diskette takes about 2 minutes.

NOTE: RX50K diskettes are preformatted and do not require any preparation for use. Formatting an RX33K diskette that has already been formatted destroys data that may be stored on that diskette.

See the VAXstation 2000/MicroVAX 2000 Operations Guide for formatting procedures for systems containing MicroVMS operating system software.

- 1. Check your software documentation for shutdown instructions before you halt the system.
- 2. Put the system into console mode by pressing the halt button on the rear of the system.
- 3. Remove the diskette that you intend to format from its paper envelope.
- 4. Be sure that the diskette is not write-protected. (See Write-Protecting Diskettes in this chapter.)
- With the diskette's label up and the write-protect notch to your left, insert the diskette until it snaps into place. Move the lever clockwise to its vertical position.

NOTE: Do not force the lever. The diskette must be fully inserted in the drive for the lever to move freely.

- 6. Put the system into console mode by pressing the halt button on the rear of the system unit.
- 7. Type TEST 70 and press RETURN at the the console prompt (>>>) on the console terminal. The following text appears on the console terminal screen:

KA410-A RDRXfmt of WHUILA start has I redered all covT

VSfmt\_QUE\_unitno (0-2) ?

8. Type the number 2 and press RETURN.

CAUTION: Type only the number 2. Typing 0 or 1 starts up the fixed disk formatter, which may result in loss of software and data on the fixed disk.

If the following text appears, you must start over with the TEST 70 command at the console prompt:

Formatting prepares the diskette to accelencinta **1# RRE\_REA\_REALE** or inserting the diskette in the drive and typing countermanner **184** console terminal. Focupiliting a diskette tokes there aroure 2 minutes.

If you continue to get the error message, see chapter 2 for information on isolating and solving problems.

arandokares indexesperas conduines subcoluis ingeneting system software

The following text appears if there are no errors:

VSfmt\_QUE\_RXmedtyp (1=RX33) ?

9.5 Type 1 and press RETURN. Any other number causes the following text to be displayed:

VSfmt\_RES\_Err #6 gridoto 84 FAIL se?) belook >>>

This message is also displayed if you have mistakenly inserted an RX50K diskette, which is preformatted and should not be formatted in the MicroVAX 2000. The message also indicates that no diskette was inserted in the drive, or that the drive lever was not moved to the vertical position.

Start over with the TEST 70 command at the console prompt after this error.

The following text appears next if no errors exist:

VSfmt\_QUE\_RUsure (DUA2 1/0) ?

10. Type the number 1 and press RETURN to continue. The following message appears slowly.

VSfmt\_QUL\_unitino (0.2) (

Type the number 2 and

VSfmt\_STS\_Fmting .....OK

VSfmt\_STS\_CkRxfmt .....OK

CAUTION: Type only the nurveshill Typing 0 or 1 starts up the fixed disk formatter, which may result is loss of soloza2828. SARA disk.

The diskette has been successfully formatted and can now be used to store data.

If for any reason you do not want to continue, type the number 0. If you see any device number other than DUA2 in the text, type the number 0. When you do this, the following message appears:

VSfmt\_RES\_Abtd

84 FAIL motion of in series laid bouilts for 0 reduction on 90VT >>>

The formatter has now stopped. You must start at the beginning of the procedure when you are again ready to format a diskette.

red generato sel al sent della bond e rot i isconun

If an error occurred during formatting, one of the following messages appears:

```
VSfmt_RES_ERR #3
```

84 FAIL if this happens, start aver at the first start. If you continue <<<>> Hot error researce that to Chables 2 for information on isolation and an

or

```
VS_RES_ERR #5
84 FAIL
>>>
```

Try formatting the diskette again. If that is unsuccessful, try another diskette. If you continue to see either error message, see Chapter 2 to isolate and solve the problem. and some anti-solid and as not it

#### Formatting Fixed Disks

Before data can be stored on a fixed disk, the disk must be formatted. Formatting prepares the disk to accept data.

Formatting the fixed disk is part of the hardware installation process, as explained in the MicroVAX 2000 Hardware Installation Guide. However, it may be necessary to reformat the disk after repair, replacement or corruption of the data stored on that disk. If you want to determine whether your disk is already formatted, see The Fixed Disk Verifier in Chapter 2.

CAUTION: Reformatting a disk destroys stored software and data. Back up your disk before reformatting, peopode to rate a 200 tail?

14 名前日 昭和3 合成公司室

To format your fixed disk, follow these steps, us need and etteskib add

1. Type **TEST** 70 and press RETURN at the console prompt (>>>). The following text appears on the console terminal screen: and all restriction and appears of the following strategies and all restrictions and a second strategies and all restrictions and appears and a second strategies and a second strategies and a sec

KA410-A RDRXfmt ages on grissian of seld ob nev radW .0

VSfmt\_QUE\_unitno (0-2) ?

A TOAL BEAL SINCEN

hen bond

2. Type the number 0 for a fixed disk drive in the system unit. Type the number 1 for a fixed disk drive in the expansion box.

If everything is working normally, the following text appears:

VSfmt\_STS\_Siz

If an error occurred during formaling, one of the fullowing measures

procedure when you are again ready in firmat a tisket

If you type an invalid number, the following text appears:

VSfmt\_RES\_ERR #1

24 283\_883\_0m18V

Formatting Fixed Disks

If this happens, start over at the first step. If you continue to see the error message, turn to Chapter 2 for information on isolating and solving problems.

If no error occurs, you see the following sample text as the formatter program determines the type of fixed disk drive you have selected for formatting:

VSfmt\_STS\_Siz ..... RD32

In this case, the formatter has identified the disk drive as an RD32.

If you see the following error message:

VSfmt\_STS\_Siz ....??

Before data can be stored on a lived dish, th **2 # 12 Britt Winalted** Formatting prepares the disk to accept data.

the data stored on that disk. If you want to d. meldorg ant toodeelduorts is

If no problem occurs with the drive, the following appears:

CAUTION: Reformatting a disk deshioye stored software and deta. Back up your disk before reformatting (eeeeeeee-0) rd/ras\_3Up\_tm18V 3. Refer to the packing slip that came with your system shipment for the serial number of the fixed disk drive you are formatting. Type only the numbers and Press RETURN.

If you cannot locate the serial number, assign a number of your choice to the drive. Be sure to record this number for later reference. Assign a different number to each drive you format.

The following is a sample of the text that appears:

VSfmt\_QUE\_RUsure (DUA0 1/0)?

Type the number 1 and press RETURN to continue. If for any reason you do not want to continue, type 0. If you do this, the following text appears:

emetical gaintee and substant no

The Expansion Adapter

VSfmt\_RES\_Abtd

84 FAIL

The formatter has now stopped. You must start at the first step when you are again ready to format a drive.

If you choose to continue, the following message appears gradually. An RD32 takes approximately 15 minutes to format. An RD53 takes approximately 25 minutes.

VSfmt\_STS\_BBRvec := x

VSfmt\_RES\_Succ

>>>

If you see this message in its entirety, the disk has been successfully formatted and is ready for use.

or

>>>

- 195220000 fait fraterit to plantae a el eniwoli di edi

VS\_RES\_ERR #4. How of NAUTIA areas ben i andmust set say? 84 FAIL 86 Solution and shift ob set if the state of the set the set of the set of the set of the set of the set of the

If you see either of these messages, refer to Chapter 2 for information on isolating and solving problems.

### The Expansion Adapter

The expansion adapter (Figure 1-11) is an optional attachment for the MicroVAX 2000 system unit and permits communication between the expansion box (Figures 1-12 and 1-13) and the system unit.

If your system does not contain an expansion adapter and you want to connect an expansion box, call your service representative.

The expansion adapter contains two connectors: A and B. These letters are stamped on the expansion adapter to identify the connectors. A is the connector for an expansion box containing a tape drive. B is the connector for an expansion box containing a fixed disk drive. A third opening is covered by a metal plate.

If you see this message in its entirely, the disk has been successfully formated and is ready for use.

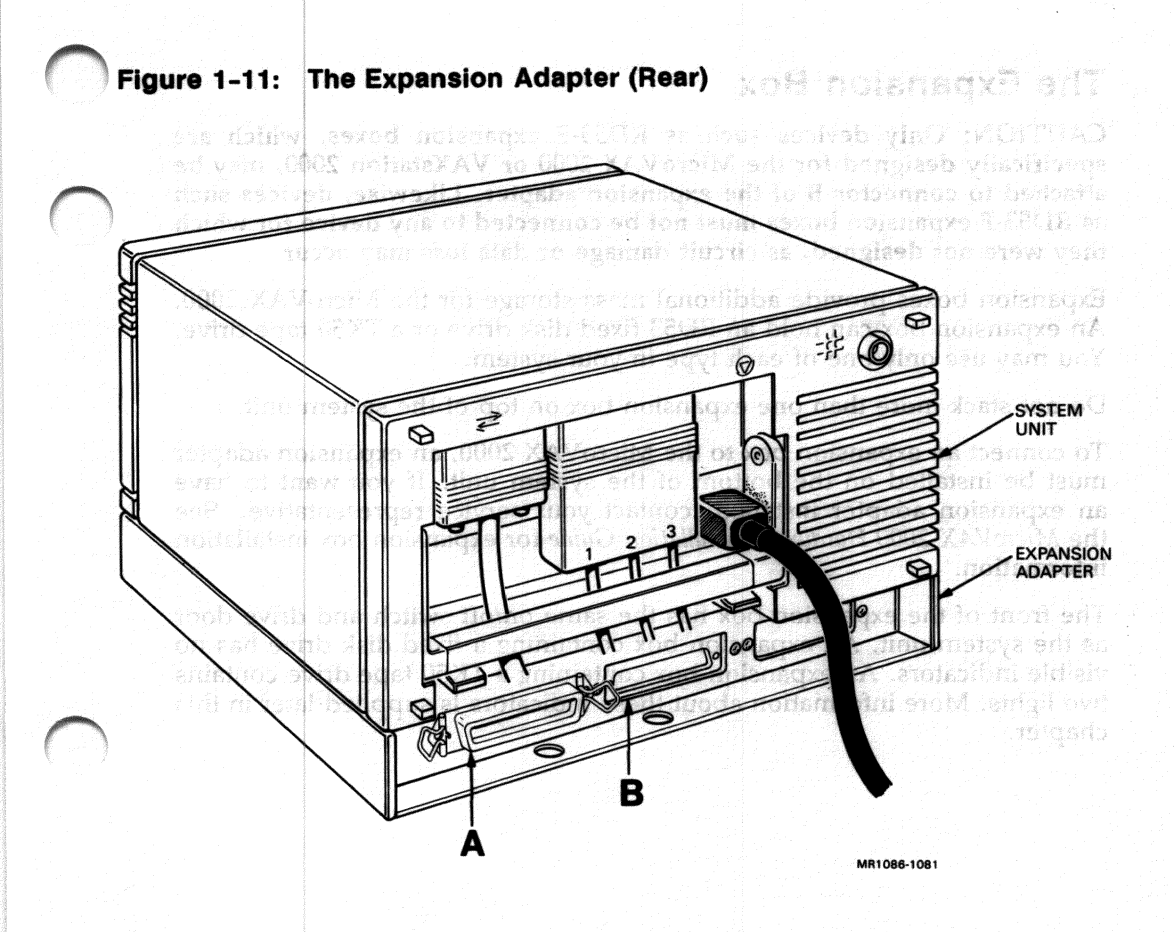

### The Expansion Box (IseP) tetasbA relencers of T stitut english

CAUTION: Only devices such as RD53-F expansion boxes, which are specifically designed for the MicroVAX 2000 or VAXstation 2000, may be attached to connector B of the expansion adapter. Likewise, devices such as RD53-F expansion boxes must not be connected to any device for which they were not designed, as circuit damage or data loss may occur.

Expansion boxes provide additional mass storage for the MicroVAX 2000. An expansion box can hold an RD53 fixed disk drive or a TK50 tape drive. You may use only one of each type in your system.

Do not stack more than one expansion box on top of the system unit.

To connect an expansion box to the MicroVAX 2000, an expansion adapter must be installed on the bottom of the system unit. If you want to have an expansion adapter installed, contact your service representative. See the *MicroVAX* 2000 Hardware Installation Guide for expansion box installation information.

The front of the expansion box has the same on/off switch and drive door as the system unit. An expansion box containing a fixed disk drive has no visible indicators. An expansion box containing a TK50 tape drive contains two lights. More information about these indicators is supplied later in this chapter.

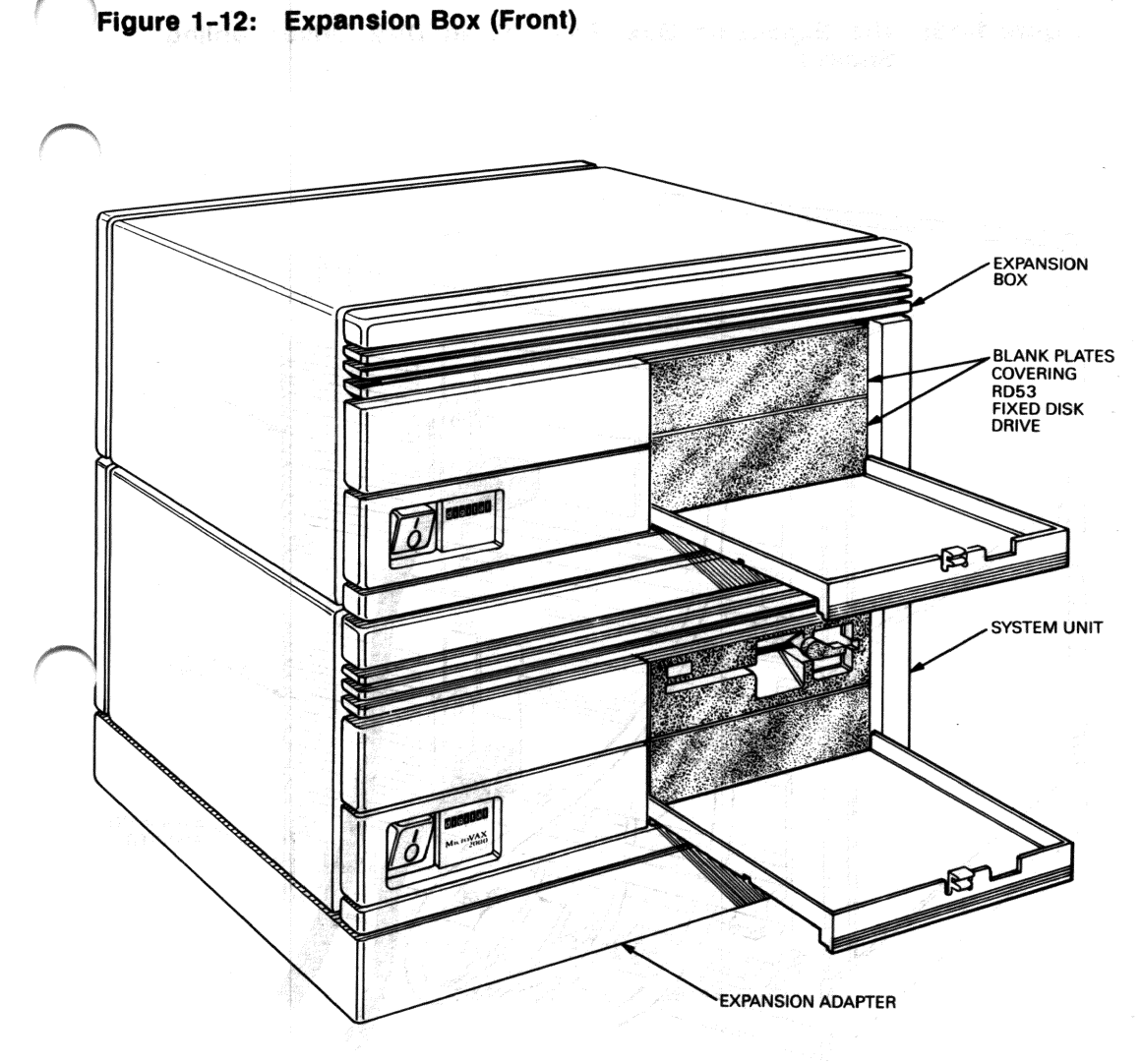

MR1086-1079

Figure 1-13: The Expansion Box—Rear (Fixed Disk Drive Cabling Shown)

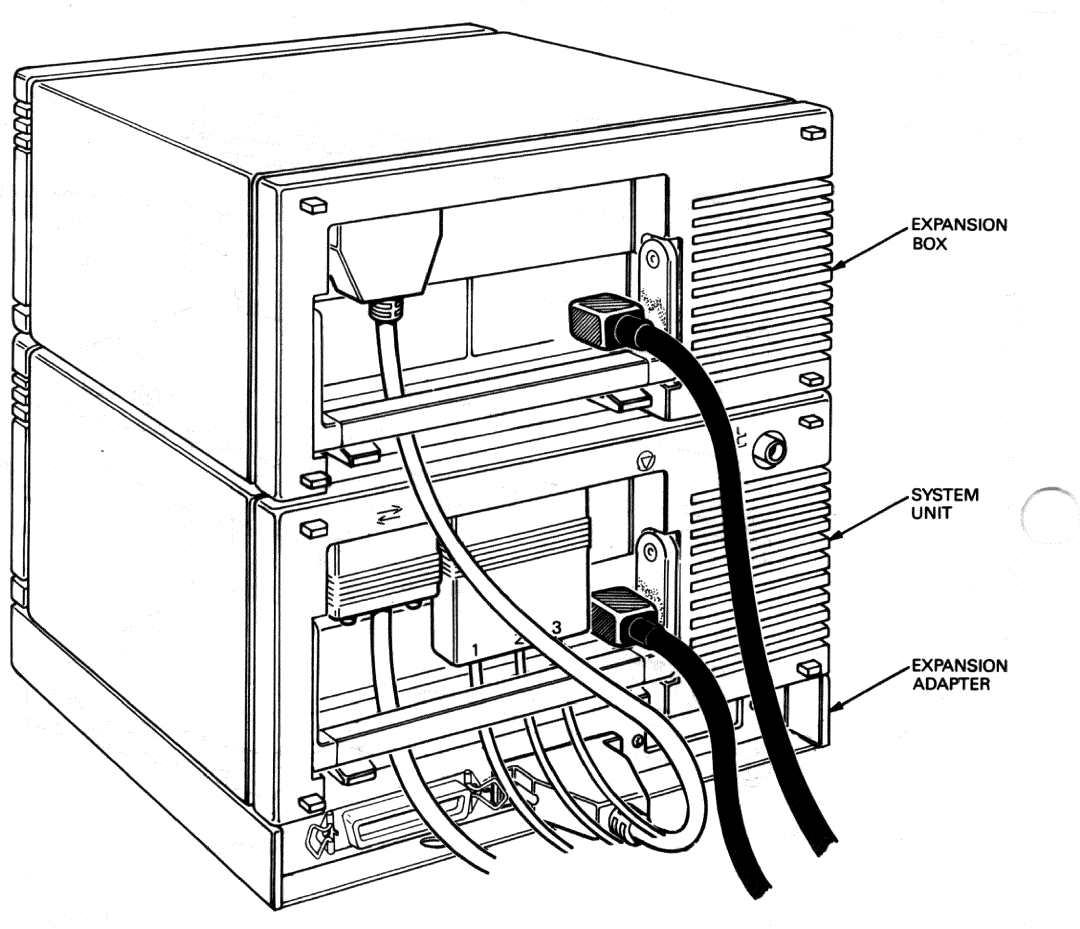

MR1086-1082
## The TK50 Tape Drive

The TK50 tape drive (Figure 1-14) holds one removable magnetic tape cartridge. The cartridge stores up to 94.5 megabytes of data. Use the tape cartridge as an input device to load software or data onto the MicroVAX 2000. Use it as an output device to make copies (or backups) of software or data.

The tape drive has two primary controls: the cartridge release handle and the load/unload button. The cartridge release handle allows cartridges to be inserted and removed and locked into position. The load/unload button controls winding and rewinding of tape. The In position is for loading tape cartridges. The Out postition is for unloading tape cartridges.

The drive also has two indicators:

- a red light that is integral to the load/unload button, and
- a green light located on the right side of the drive.

Refer to the TK50 User's Guide for more information on the operation of the TK50.

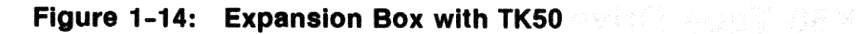

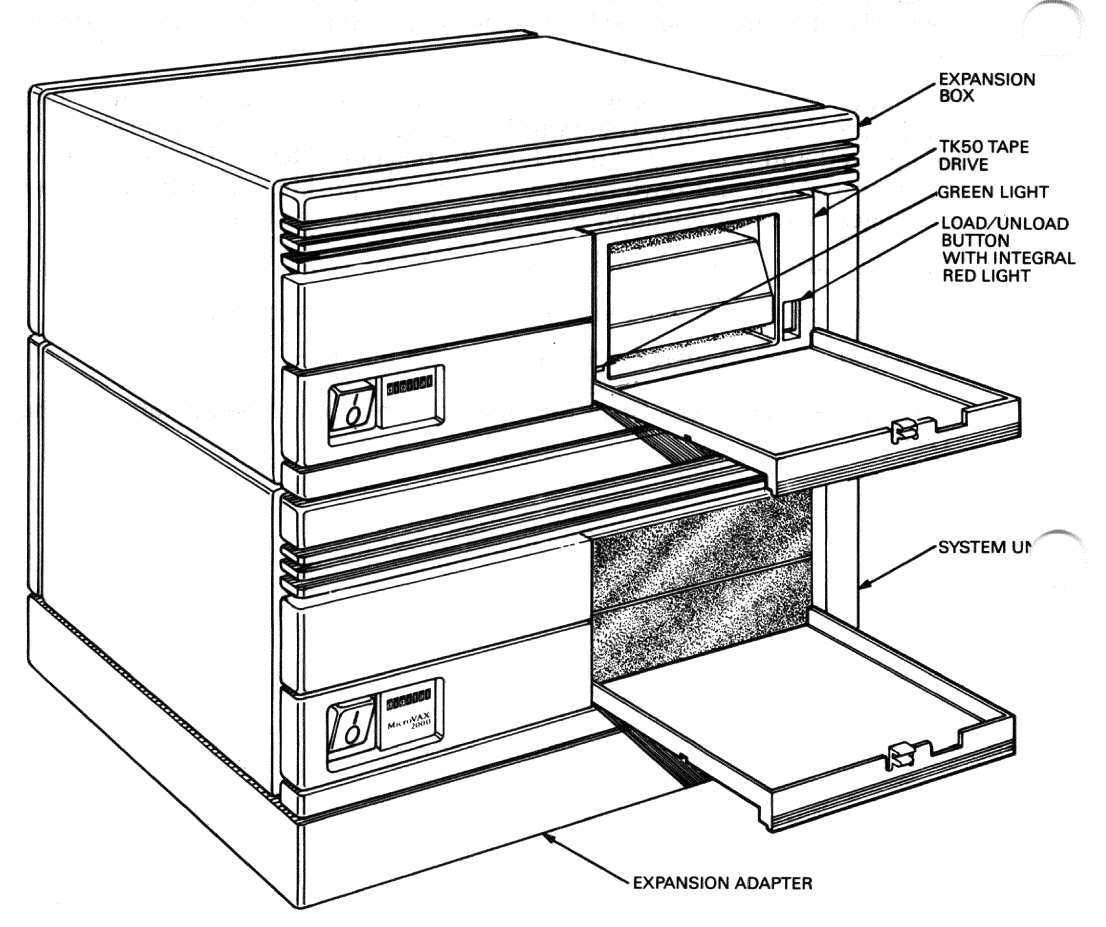

MR1086-1097

### Labeling a Tape Cartridge

Always label cartridges. There is a slot for the label provided on the front of the cartridge (Figure 1-15). This label is visible when the cartridge is in the drive. Labels or markings on any other part of the cartridge can interfere with proper operation of the drive. Do not write directly on the cartridge with pen or pencil.

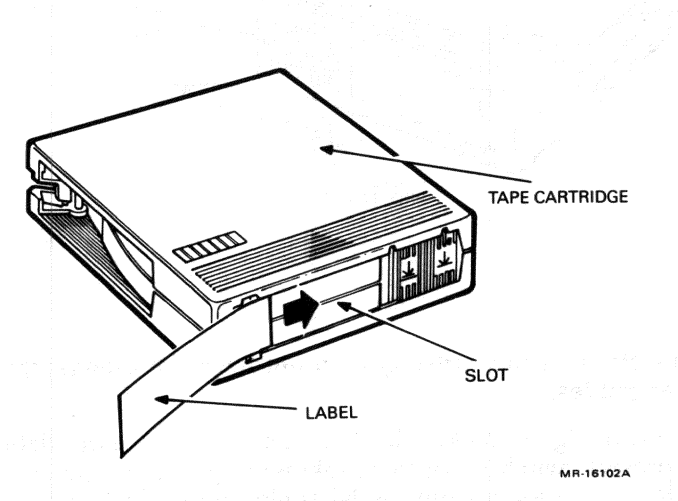

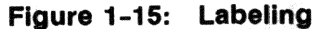

### Write-protecting a Tape Cartridge

Write-protecting a tape cartridge prevents accidental erasure of information. Set the write-protect status with the two-position switch on the cartridge (Figure 1-16). The MicroVAX 2000 can read information on the tape regardless of the position of the write-protect switch. However, the MicroVAX 2000 cannot write data to the tape when it is write-protected.

When you use a cartridge to install software onto the MicroVAX 2000, make sure the write-protect switch on the front of the cartridge is set to writeprotect. The switch has two icons indicating the write-protect status. An orange rectangle is also visible when the switch is in the write-protected position. If you do not see an orange rectangle, slide the switch toward the label slot.

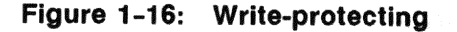

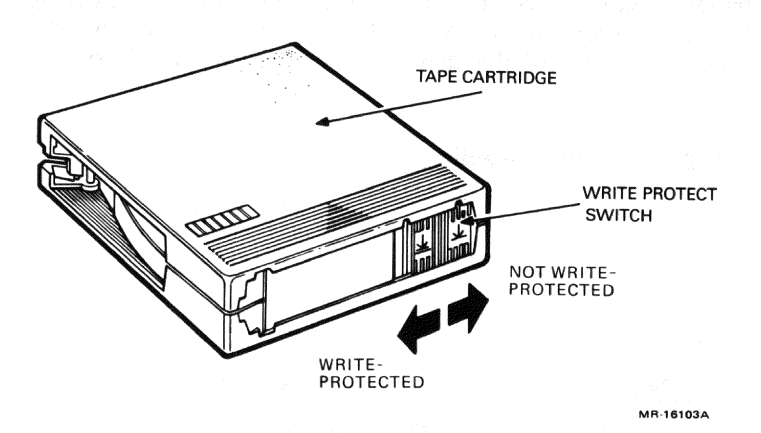

# NOTE: Early versions of the cartridges do not have the orange rectangle. Use the icons as guides.

When you use a cartridge to make a backup copy or to write out data, make sure the write-protect switch is set to enable writing to the tape. To enable writing, slide the switch away from the label slot until it locks into place.

## Handling and Storing Tape Cartridges

- Do not touch the exposed surface of the tape.
- Do not throw or drop the tape cartridge. The impact can damage the cartridge.
- Allow new tapes to stabilize at room temperature for 24 hours before using them.
- Write on the identification label before putting the label on the tape cartridge. Place the label only in the label slot on the front of the tape cartridge.
- Store tape cartridges away from dust.

- Keep tape cartridges away from direct sunlight, heaters, and other sources of heat. Store tape cartridges at an even temperature between 10 to 40 degrees C (50 and 104 degrees F). Store cartridges where the relative humidity is between 20 and 80 percent.
- Keep tape cartridges away from magnets and types of equipment that generate magnetic fields, such as motors, transformers, and video monitors and terminals.
- Keep tapes away from x-ray equipment.

### Inserting a Tape Cartridge

Make sure the TK50 load/unload button is in the Out (unload) position.

The load/unload button glows red for approximately four seconds during the tape drive automatic power-up test.

The red light goes off and the green light goes on, indicating that it is safe to move the cartridge release handle.

#### Figure 1-17: Lifting Release Handle and Inserting a Cartridge

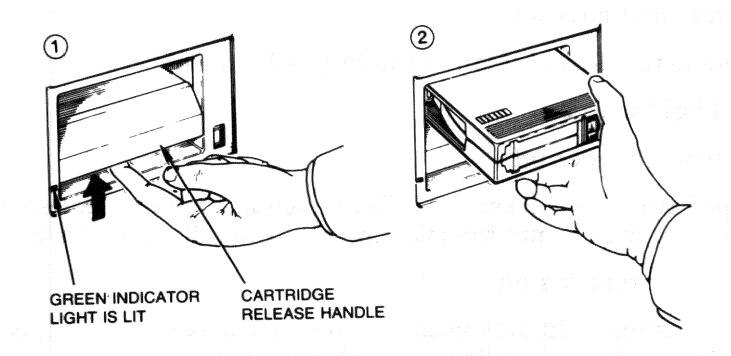

MR1086-1103

- 1. Pull up the cartridge release handle (Figure 1-17).
- 2. With the arrow on the cartridge facing up and pointing toward the drive, insert the cartridge into the TK50 drive.

The red light goes on.

The green light goes off.

Figure 1-18: Pushing Release Handle and Pressing Load/Unload Button

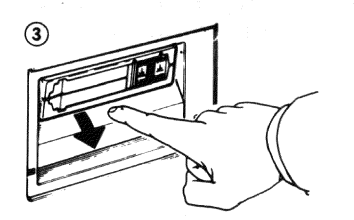

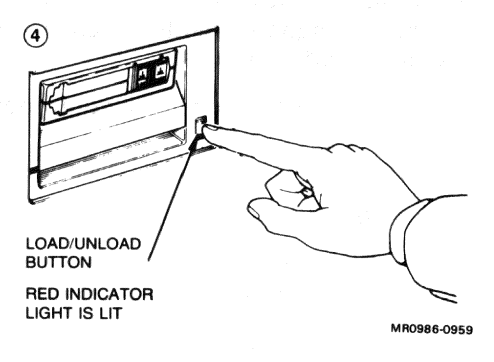

3. Push down the release handle (Figure 1-18).

The red light goes off.

The green light goes on.

4. Push the load/unload button to the In (load) position.

The red light goes on.

The green light goes off.

5. The tape loads in 10-15 seconds. During loading the two leaders couple and the tape winds onto the take-up reel inside the tape drive.

The red light remains on.

When the green light also goes on, the tape is ready to use. Refer to your software documentation for further instructions.

NOTE: If a cartridge is new, the MicroVAX 2000 performs a calibration sequence that takes approximately 40 seconds. The green light flashes rapidly and irregularly during calibration.

CAUTION: Never move the cartridge release handle unless the red light is off and the green light is on. Never move the cartridge handle while either light is flashing.

### **Removing a Tape Cartridge**

Tape cartridges must be unloaded (rewound and uncoupled) before being removed from the drive. Follow these steps:

- 1. Ensure that the tape drive is not active. The red light should be off and the green light on.
- 2. Press the load/unload button to the Out (unload) position.

The red and green lights flash slowly as the tape rewinds. This may take up to 90 seconds.

The red light remains on and the green light goes off as the tape unloads into the cartridge.

When the tape is completely unloaded, the red light goes off and the green light goes on.

NOTE: Rewinding a tape can also be done under software control. Refer to your software documentation for information.

- 3. Push the cartridge release handle up.
- 4. Remove the cartridge.
- 5. Push the release handle down.

The green light remains on, showing that there is power to the drive and that you can safely move the cartridge release handle.

CAUTION: Always remove the tape cartridge from the tape drive when the cartridge is not in use. Remove it before turning off the system. Leaving the cartridge in the drive may result in damage to the cartridge.

### Summary of TK50 Controls and Lights

Tables 1-3 and 1-4 summarize the functions and meanings of the TK50 tape drive's controls and indicator lights.

| Control                  | Position | Function                                                                                 |
|--------------------------|----------|------------------------------------------------------------------------------------------|
| Load/unload button       | In       | Loads the tape (10-15 seconds.)                                                          |
|                          | Out      | Rewinds and unloads the tape.                                                            |
| Cartridge release handle | Up       | Lets you insert or remove a tape<br>after rewind and unload operations<br>are completed. |
|                          | Down     | Locks tape in operating position.                                                        |

## Table 1-3: TK50 Controls

## Table 1-4: TK50 Lights

| Green light     | Red light                                                                                                    | Meaning                                                                                                    |
|-----------------|----------------------------------------------------------------------------------------------------|----------------------------------------------------------------------------------------------------|
| Off             | Off                                                                                                    | No power to the tape drive.                                                                                                    |
| On              | Off                                                                                                    | Safe to move cartridge release handle.<br>Power is present.                                                                                                    |
| Off             | On                                                                                                    | Do not move the cartridge release<br>handle. One of the following is in<br>effect: power-up test is occurring,<br>cartridge is inserted but handle is still<br>up, tape is loading or inloading, tape<br>is stopped. |
| On              | On                                                                                                    | Tape loaded successfully.                                                                                                    |
| Flashing        | On the second second se | Tape is in motion (except rewind).<br>Read/write commands are being pro-<br>cessed. Irregular fast flashing means<br>tape calibration is occurring.                                                                  |
| Flashing slowly | Flashing slowly                                                                                                    | Tape is rewinding.                                                                                                    |
| Off             | Flashing rapidly                                                                                                    | There is a fault. See Chapter 2.                                                                                                    |

\_

## Chapter 2

## Troubleshooting

This chapter guides you through a troubleshooting procedure, suggests corrective actions, and explains how to use the diagnostic programs in the MicroVAX 2000's read-only memory (ROM). More serious problems require the use of procedures in the VAXstation 2000/MicroVAX 2000 Maintenance Guide. To obtain this manual, see Appendix B and contact your sales representative.

## **Basic Troubleshooting**

Use the troubleshooting flowchart to help you pinpoint a problem. The flowchart assumes that your MicroVAX 2000 has been installed according to the instructions in the *MicroVAX* 2000 Hardware Installation Guide.

If the problem with your system remains, call your service representative. Your sales representative will give you the name and telephone number of your service representative.

## How to Use The Troubleshooting Flowchart

To determine the point at which your system's problem occurs, follow these steps:

- 1. Power off all terminals and other peripherals such as a printer or modem.
- 2. Power off any expansion boxes.
- 3. Power off the MicroVAX 2000 system unit.

At this point all components should be off.

- 1. Power on the console terminal.
- 2. Power on any expansion boxes.
- 3. Power on the system unit.

Observe the results. Read the flowchart and follow the suggested actions on the right side of the chart in order. Make notes of the system conditions when failures occur. Also note the results you obtain from tests and procedures.

#### FOR THE MICROVAX 2000 OWNER'S MANUAL

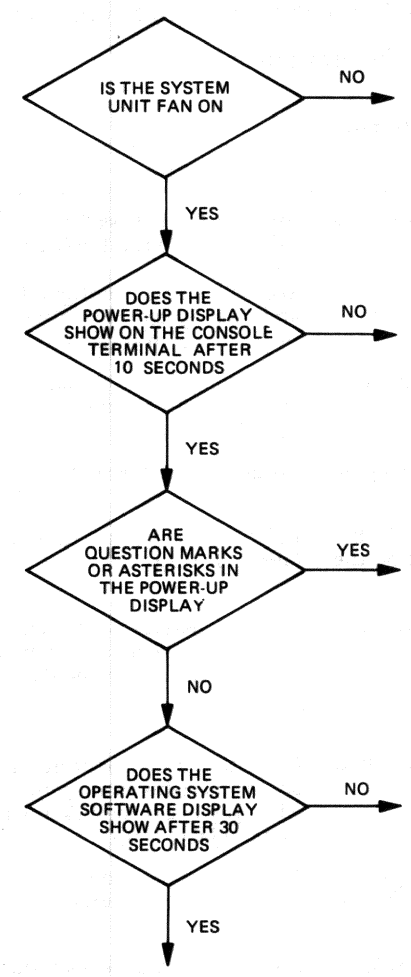

1. Shut down your operating system software, using the procedures in your software documentation.

- 2. Run the System Exerciser.
- See The System Exerciser in this chapter for instructions.
- 3. Read Table 2-1 for corrective actions.
- 4. Call your service representative.

- Check the power cord. Is it plugged in? Check power cord connections at both ends.
- Check wall socket. Is it working? Try a lamp that you know works.
- 3. Turn the system off and then back on.
- 4. Call your service representative.
- Check the console terminal power cord. Is it plugged in at both ends? Does the wall socket work?
- Check the console terminal cable. Is it plugged in correctly at both ends? See the MicroVAX 2000 Hardware Installation Guide.
- 3. Check the console terminal's brightness and contrast controls.
- 4. Check the keyboard cable. Is it fully plugged in?
- There may be a problem with the console terminal. Check the terminal documentation for troubleshooting information.
- 6. Call your service representative.
- 1. If there are question marks with 7 or 6, search Table 2–1 for corrective actions.
- If question marks or asterisks are shown with any other numbers in the power-up display, see Power-up Error Messages, Self-tests, and The System Exerciser in this chapter for further test instructions.
- 3. Call your service representative.
- Was operating system software installed? See operating system software documentation for installation instructions.
- 2. See Self-tests and The System Exerciser in this chapter.
- 3. Check power to expansion box.
- Are power cord and data cable correctly installed? See MicroVAX 2000 Hardware Installation Guide. for installation instructions.
- Default recovery action may be set to halt. See Setting the Default Recovery Action in this chapter.
- 5. Refer to Table 2-1 for corrective actions.
- 6. Call your service representative.

MLO-685-86

## **Troubleshooting Table**

Table 2-1 suggests corrective actions for certain system problems. Before you use the table, review the troubleshooting chart on the previous page.

Information on diagnostic test messages follows this table.

| Problem                                                                                                    | Possible Cause                                                       | Corrective Action                                                                                                    |
|----------------------------------------------------------------------------------------------------|----------------------------------------------------------------------|----------------------------------------------------------------------------------------------------|
| Software does not boot<br>from the fixed disk drive.                                                                | A problem exists with the fixed disk.                                | See The Fixed Disk Verifier in<br>this chapter to run the fixed disk<br>verifier.<br>See Self Tests, Configuration,<br>and the System Exerciser for<br>instructions on these tests.                                      |
|                                                                                                    | The default boot device is set incorrectly.                          | See Changing the Default Boot<br>Device in this chapter to set the<br>default boot device.                                                                                                    |
|                                                                                                    | The recovery action may be set to halt.                              | See Setting the Recovery Action.                                                                                                    |
|                                                                                                    | A problem exists with the software (if installed) on the fixed disk. | Refer to your software documen-<br>tation for help.                                                                                                    |
| Software does not boot from<br>the diskette drive.<br>or<br>A diskette read or write<br>error message is displayed. | No diskette is in the diskette<br>drive.                             | Insert a diskette with bootable<br>software. Use the instructions<br>in the software documentation.                                                                                                    |
|                                                                                                    | The diskette was inserted incorrectly.                               | Check that the write-protect notch<br>on the diskette is to your left<br>when you insert the diskette, and<br>that the label is up.                                                                                      |
|                                                                                                    | The diskette is damaged or does not contain bootable software.       | Try another diskette that con-<br>tains bootable software.                                                                                                    |
| The TK50 tape drive red<br>light flashes rapidly.                                                                   | The drive mechanism is faulty.                                       | Press and release the load/unload<br>button four times to clear the<br>fault. If the condition persists,<br>do not attempt to remove the<br>tape cartridge or use the tape<br>drive. Call a service represen-<br>tative. |

## Table 2-1: Basic Troubleshooting

## Table 2-1 (Cont.): Basic Troubleshooting

| Problem                                                          | Possible Cause                                               | Corrective Action                                                                                                    |
|------------------------------------------------------------------|--------------------------------------------------------------|----------------------------------------------------------------------------------------------------|
| The TK50 passes the power-<br>up test but does not oper-<br>ate. | No cartridge is in the drive,<br>or the drive is not loaded. | Insert the cartridge and press the load/unload button.                                                                    |
| The cartridge release han-<br>dle does not lift.                 | The power-up display is still<br>in progress.                | Wait for the red light to go out<br>and try again. If the problem<br>persists, do not use the drive.<br>Call for service. |
| The cartridge release han-<br>dle does not lock.                 | The cartridge is not inserted properly.                      | Reinsert the cartridge. If the problem persists, call for service.                                                        |
| The tape does not load.                                          | The load/unload button is in the unload position.            | Put the load/unload button in<br>the load position. Wait for the<br>light to go out before removing<br>the tape.          |

## **Power-up Error Messages**

The MicroVAX 2000 displays important information during its power-up test sequence, as described in Chapter 1. If the sequence displayed during power-up contains question marks or asterisks, failures may exist in the system. Use Table 2-2 to identify the faulty device.

A single question mark indicates a "soft" error. A soft error is one that does not prevent normal operation of the system, and serves to report the status of the system. An example of a soft error is:

? E 0040 0000.0005

A double question mark indicates a "hard" error, that is, one that indicates a serious problem that may affect normal operation and use of some component of the MicroVAX 2000. An example is:

?? F 00C0 0001.7004

Three common power-up error messages are:

1. Clock not set

? E 0040 0000.0005

This message indicates that the system clock has not been set. Setting the clock is part of the operating system software installation; see your operating system software documentation for instructions.

Troubleshooting 2-5

2. Low battery

#### ? D 0050 0000.0005

This message indicates that the system battery's charge is low or completely discharged. Run the system for about 17 hours to fully recharge the battery.

#### 3. No ThinWire Ethernet cable

#### ?? 1 00C0.7004

This message indicates that the ThinWire Ethernet option module is present in the system, but no cable has been installed on the connector on the rear of the system unit. If you want to install this cable, see the *MicroVAX 2000 Hardware Installation Guide* for instructions. If you do not want to connect your system to ThinWire Ethernet, ignore the message.

| Test Identifier | Device                                            |
|-----------------|---------------------------------------------------|
| F               | Base video                                        |
| Ε               | Time-of-year clock                                |
| D               | Nonvolatile random-access memory (RAM)            |
| C               | Serial line controller                            |
| В               | Memory                                            |
| Α               | Memory-management unit                            |
| 9               | Floating point unit                               |
| 8               | Interval timer                                    |
| 7               | Disk controller                                   |
| 6               | Tape controller                                   |
| 5               | Interrupt controller and ThinWire Ethernet ID ROM |
| 4               | Reserved for later use                            |
| 3               | Reserved for later use                            |
| 2               | Reserved for later use                            |
| 1               | Optional ThinWire Ethernet interconnect module    |

### Table 2-2: Power-up and Self-Test Display Identifiers

### 2-6 MicroVAX 2000 Owner's Manual

Some errors indicated by single question marks may not indicate problems that need immediate servicing. If you see single question marks on the power-up display, especially next to a 7 or 6 (disk and tape drive controllers), but operation of the system seems normal, continue to use the system. If you continue to see errors of this type during the powerup display, use the information in the rest of this chapter to solve the problems. In particular, see the sections The System Exerciser and The Fixed Disk Verifier. If the system continues to display error information or fails to operate normally, call a service representative.

## Self-tests

The self-test diagnostic programs reside permanently in your MicroVAX 2000's read-only memory (ROM), as the other diagnostics do. You can run self-tests from the console terminal.

To test a device in your MicroVAX 2000 follow these steps:

1. Use Table 2-2 to find the number or letter that represents the device(s) you want to test.

NOTE: Read your software documentation for shutdown procedures before halting the system.

- 2. Put the MicroVAX 2000 in console mode by pressing the halt button on the rear of the system.
- 3. Type TEST followed by the appropriate number or letter, then press RETURN:

>>> TEST 7

If you want to test a consecutive series of devices, type TEST followed by the first and last numbers of the series, then press RETURN:

>>> TEST F 1

The system displays the number of each device as it is tested, followed by a series of periods.

If the self-test is successful, no question mark or error message is displayed, and the console prompt appears:

If a device fails the self-test, a failure message is displayed before the console prompt is returned.

<sup>7...</sup> >>>

7?.. 84 FAIL >>>

If a self-test results in a failure, run the configuration test.

## **Configuration Test**

NOTE: Read your software documentation for shutdown procedures before halting the system.

- 1. Put the MicroVAX 2000 in console mode by pressing the halt button on the rear of the system. (See Chapter 1 for information on the halt button.)
- 2. Type **TEST 50** at the console prompt (>>>), then press RETURN. This displays the system configuration, as shown in Figure 2-1. The mnemonics for each device in the configuration are listed in table 2-3. Error information in this display is valuable to your service representative. Record this information before calling for service.

#### Figure 2-1: Sample System Configuration With Error

>>> TEST 50 KA410-A V1.0 ID 08-00-2B-02-CF-A4 CLK 0000.0001 NVR 0000.0001 DZ. 0000.0001 0002.0001 MEM 00200000 MM 0000.0001 FP 0000.0001 IT 0000.0001 ? HDC 1730.0001 0000000 0000000 0000320 NI 0000.0001 >>>

Run the system exerciser to obtain additional error information.

## The System Exerciser

Use the system exerciser when the MicroVAX 2000 has intermittent problems, or when you see errors associated with 7 or 6 in your powerup display or self-tests. The system exerciser takes up to 11 minutes to complete.

NOTE: Read your software documentation for shutdown procedures before halting the system.

- 1. Put the MicroVAX 2000 in console mode by pressing the halt button on the rear of the system. (See Chapter 1 for information on the halt button.)
- 2. Type **TEST 0** at the console prompt (>>>), then press RETURN.

A sample system exerciser display is shown in Figure 2-2, with elements of the display identified.

Figure 2-2: System Exerciser Sample Display

KA410-1 V1.0 01 CU C 0080 DZ 0300.0001 1 0 00:01:31.10 В 0010 MEM 0000.FFFE 0 0 00:01:33.11 7 0090 HDC 0000.0001 1 0 00:01.44.54 ? 0701.21E1 1 0 00:01.44.54 <-OAOO 6 TPC 1800.0000 1 0 00:02:19.40 L ?? 1 0000 NI 0000.0001 0 0 00:03:02.22 error information for individual drives connected to disk drive controller error information for each device mnemonic for the device (See Table 2-3) device identifier (See Table 2-2) error indicators

Single and double question marks indicate errors. Note the mnemonic associated with the question mark. Table 2-3 gives the devices that correspond to each mnemonic. Record this information for your service representative.

The exerciser is complete when the console prompt appears on the screen.

| Mnemonics | Device                                                 |
|-----------|--------------------------------------------------------|
| CLK       | System clock                                           |
| NVR       | Nonvolatile RAM                                        |
| DZ        | Serial line controller                                 |
| MEM       | Memory                                                 |
| HDC       | Disk controller                                        |
| ММ        | Memory management                                      |
| FP        | Floating point                                         |
| IT        | Interval timer                                         |
| TPC       | Tape controller                                        |
| NI        | Optional ThinWire Ethernet network interconnect module |

## Table 2-3: System Exerciser Mnemonics

Type BOOT (or BOOT followed by the name of the device that contains operating system software) at the console prompt and press RETURN to return to normal operation.

## The Fixed Disk Verifier

The fixed disk verifier reports any faults in the fixed disks. It also can be used to determine whether a fixed disk has been formatted, and to determine what kind of drives are contained in the system.

If you see single question marks for the disk drive controller (mnemonic HDC) during power-up or while running the system exerciser, run the fixed disk verifier.

The verifier takes 5 minutes for an RD32 fixed disk drive and 8 minutes for an RD53.

NOTES:

1. The fixed disk verifier does not destroy software or data on the disk.

2. Read your software documentation for shutdown procedures before halting the system.

- 1. Put the MicroVAX 2000 in console mode by pressing the halt button on the rear of the system unit.
- 2. Type TEST 71 at the console prompt (>>>), then press RETURN.

The following text is displayed:

VSmsv\_QUE\_unitno (0-1)?

3. Type 0 to verify a fixed disk drive in the system unit or 1 to verify a fixed disk in the expansion box, then press RETURN.

The following text is displayed:

| VSmsv_STS_Siz RDxx          | [xx]<br>on | represents 32 or 53, depending<br>the type of fixed disk drive.] |
|-----------------------------|------------|------------------------------------------------------------------|
| VSmsv_QUE_RUsure (DUAx 1/0) | ?          | [x represents the number<br>chosen, 0 or 1.]                     |

If the disk has not been formatted or there is a problem with the disk, the following text appears:

VSmsv\_STS\_Siz ..... ?? VSmsv\_RES\_Err #2 84 FAIL >>>

If you see this text, and you want to format your disk, format it according to the instructions in Chapter 1. If the disk is faulty, the formatter program will not be able to complete the formatting procedure. If this happens, call your service representative.

4. Type 1 and press RETURN if you want the verifier to continue. To stop the verifier, type anything other than 1. The verifier stops, an error message is displayed, and the console prompt ( >> > ) is returned. You may start over with the TEST 71 command or any other command.

The following sample text is displayed after you type 1:

```
VSmsv_STS_RDing .....OK
VSmsv_STS_OBBcnt = 14
VSmsv_STS_NBBcnt = 0
VSmsv_RES_Succ
>>>
```

This text verifies that the disk is in good operating condition. However, if you see the following text, the fixed disk is faulty and may need repair or replacement.

```
VSmsv_STS_NBBcnt = x [where x indicates any number
higher than 50]
```

Call your service representative.

5. Type BOOT (or BOOT followed by the name of the device that contains operating system software) at the console prompt and press RETURN to return to normal operation.

## Setting the Default Recovery Action

During manufacture your system is set to automatically start up the operating system software every time you power up, or in the event of an operating system software crash. To change this recovery action setting, follow these steps:

NOTE: Check your software documentation for shutdown procedures before halting your system.

- 1. Put the MicroVAX 2000 in console mode by pressing the halt button on the rear of the system.
- 2. At the console prompt (>>>) type TEST 53, then press RETURN.

If the system is already set to reboot automatically, the following is displayed:

2 ? >>>

3. Press RETURN at the console prompt if you want to retain this setting.

If 3 is displayed instead of 2, your system is set to halt automatically after every power-up. If you want to change from automatic halt to automatic reboot, type 2 at the console prompt and press RETURN.

4. If you want your system to halt after every power-up, type 3 at the console prompt and press RETURN.

In this case, your system will display the console prompt after every power-up sequence, and you must type BOOT (or BOOT followed by the device name of the device containing operating system software) every time you power up.

For more information on setting the default recovery action, see the VAXstation 2000/MicroVAX 2000 Maintenance Guide.

## **Changing the Default Boot Device**

The boot default device should be set during installation of the MicroVAX 2000, when the installer determines where the operating system software resides. The MicroVAX 2000 then boots from that device at power up, provided that the default recovery action is set to BOOT. (See Setting the Default Recovery Action for more information.) The operating system software can reside in one of the following places:

- a fixed disk in the system unit
- a fixed disk in the expansion box
- a remote system that you access through the ThinWire Ethernet

Table 2-4 shows the name of each default boot device.

### Table 2-4: Default Boot Device Names

| Device and Location                            | Device Name | _ |
|------------------------------------------------|-------------|---|
| Fixed disk in system unit                      | DUA0        |   |
| Fixed disk in expansion box                    | DUA1        |   |
| Remote system accessed by<br>ThinWire Ethernet | ESA0        |   |
| Diskette drive in system unit                  | DUA2        |   |
| Tape drive in expansion box                    | MUA0        |   |

Devices DUA2 and MUA0, although valid default boot devices, do not have enough storage capacity to contain operating system software.

To change the default boot device, follow these steps.

NOTE: Check your software documentation for shutdown procedures before halting your system.

- 1. Put the MicroVAX 2000 in console mode by pressing the halt button on the rear of the system.
- At the console prompt (>>>) type TEST 51, then press RETURN.
- 3. If no boot device has been previously selected, the following is displayed:

....? >>>

Type the default boot device name you want, then press RETURN.

If a boot device has previously been chosen, that device is displayed as follows (DUA0 is a sample):

DUAO ? >>>

To change the default boot device, enter the name of the device you want, followed by RETURN. If you do not wish to specify a default boot device, type a period (.) at the console prompt. At subsequent power ups, the MicroVAX 2000 will attempt to boot each device in the system in turn.

4. Type BOOT (or BOOT followed by the name of the device that contains operating system software) at the console prompt and press RETURN to return to normal operation.

For more information on setting the default boot device, see the VAXstation 2000/MicroVAX 2000 Maintenance Guide.

## **Restarting the System After Running Tests**

While you are running any of the tests or procedures in this chapter, you are in console mode. To resume normal operation of the MicroVAX 2000 you must reenter program mode. There are two ways to do this.

- Type BOOT at the console prompt, then press RETURN. The system then searches each device in turn for operating system software.
- Type BOOT followed by a space and the device name of the device that contains operating system software, and then press RETURN, as shown in this example:

>>> BOOT DUAO

This enables the system to boot the operating system software immediately, without searching.

See your software documentation and the VAXstation 2000/MicroVAX 2000 Maintenance Guide for more information.

## **Summary of TEST Commands**

A list of all TEST commands and the tests or utility programs they execute is shown in Table 2-5.

| Command  | Test or Utility Program                                 |
|----------|---------------------------------------------------------|
| TEST 0   | System exerciser                                        |
| TEST F-1 | Self-tests of each device in the system. See Table 2-2. |
| TEST 50  | Configuration                                           |
| TEST 51  | Sets default boot device                                |
| TEST 53  | Sets default recovery action                            |
| TEST 70  | Diskette and fixed disk formatter                       |
| TEST 71  | Fixed disk verifier                                     |

### Table 2-5: Summary of TEST Commands

## **Service Information**

If you have followed the corrective actions listed in this chapter and you continue to have problems with your MicroVAX 2000, call your service representative.

Your sales representative will give you the name and telephone number of your service representative.

Before you call:

- 1. Make notes based on the troubleshooting chart at the beginning of Chapter 2. This information helps your service representative know what state the system was in when the problem occurred.
- 2. Write down the serial and model numbers of your system. They are located on the back of the system unit.
- 3. Be prepared to read information from the screen and to type commands at the keyboard while you talk to your service representative on the telephone.

## Chapter 3

## **Options for the MicroVAX 2000**

The options currently supported by the MicroVAX 2000 fall into the following categories:

- Memory
- Mass Storage Devices—full-height disk drives, half height disk drives, tape drive, half-height diskette drive, disk expansion box, and expansion adapter
- ThinWire Ethernet Module
- Printers
- Terminals
- Modems

This chapter describes each option. Installation of expansion boxes, printers, terminals, and modems is described in the *MicroVAX* 2000 *Hardware Installation Guide* and in the documentation that ships with the option. For installation of other options, you must contact your service representative.

Documentation for each option is listed in Appendix B.

To order an option or cables after initial installation of your system, contact your sales representative.

## Memory

The MicroVAX 2000 contains 2 megabytes of memory on its system module. Optional memory expansion modules allow you to expand to a total of 6 megabytes of memory. The following describes the additional memory expansion modules:

| Module Number | Description                        |
|---------------|------------------------------------|
| MS400-AA      | 2-megabyte memory expansion module |
| MS400-AB      | 4-megabyte memory expansion module |

To order a memory module after the initial system installation, contact your sales representative. For module installation, contact your service representative.

## **Mass Storage Devices**

## **Expansion Box and Expansion Adapter**

An expansion box allows for the configuration of additional storage devices in your system. The expansion box contains a power supply, fan, and a cavity that can hold an RD53 full-height fixed disk drive or a TK50 tape drive.

A MicroVAX 2000 system may include a maximum of two expansion boxes: one containing a fixed disk drive and one containing a tape drive.

The expansion adapter is attached to the MicroVAX 2000 system box and allows for communication between the expansion box and system box.

CAUTION: Only devices such as the RD53-F expansion boxes, which were specifically designed for the MicroVAX 2000 or VAXstation 2000, may be attached to connector B of the expansion adapter. Likewise, devices such as the RD53-F expansion boxes must not be connected to any device for which they were not designed, as circuit damage or data loss may occur.

For a description of the expansion box and expansion adapter, see Chapter 1. To order an expansion box or expansion adapter after initial system installation, contact your sales representative. Contact your service representative to install this option.

### **Fixed Disk Drives**

A fixed disk drive stores information on a nonremovable disk. Two fixed disks are available for the MicroVAX 2000: the full-height RD53 and the half-height RD32. Only one fixed disk drive may be installed in the system unit and only one in the expansion box, for a total of two fixed disk drives in the system.

For a description of the fixed disk drives, see Chapter 1. To order a fixed disk drive after initial system installation, contact your sales representative.

#### **RX33 Diskette Drive**

The half-height RX33 diskette drive may be installed in the system unit. It may not be installed in an expansion box. For a description of the half-height RX33 diskette drive, see Chapter 1. The RX33 diskette drive uses RX33K and RX50K diskettes. To order an RX33 diskette drive after initial system installation contact your sales representative. Contact your service representative to install this option.

### The Tape Drive

The TK50 tape drive is available only in the expansion box. For a description of the TK50 tape drive, see Chapter 1. The TK50 tape drive requires TK50K tape cartridges. To order a TK50 tape drive after initial system installation, contact your sales representative. Contact your service representative to install this option.

## The ThinWire Ethernet Module

To connect your MicroVAX 2000 to the ThinWire Ethernet, you must have the ThinWire Ethernet module intalled in your system. Contact your sales representative to order this module after initial system installation. You must contact your service representative for module installation.

For more information about networking, see the VAXstation 2000, MicroVAX 2000 and VAXmate Network Guide. This guide describes how to configure your system on a network. The guide also lists network options and what to order.

## **Printers**

The MicroVAX 2000 can be used with the following printers: the LN03, LN03 PLUS, the LPS40, the LA210, the LA50, the LA75, and the LA100. For installation information, see the *MicroVAX* 2000 Hardware Installation Guide.

### The LN03

The LN03 laser printer (Figure 3-1) is a tabletop, nonimpact printer that produces letter-quality text at 8 pages/minute. For systems running MicroVMS or VMS, the printer can also display graphics.

The LN03 offers 16 fonts, including Courier, Elite, and the VT100 Line-Drawing Set (the DIGITAL standard set). ASCII multinational technical character sets and 12 national language character sets can also be used.

The printer comes with three character sets. The LN03 can print up to 24 fonts on a page. To expand memory or add additional fonts, you can purchase more programmable RAM or precoded ROM cartridges from DIGITAL.

The LN03 uses only cut sheet paper. A paper cassette holds 250 sheets of paper. The printer automatically collates output for you in its facedown output tray. The LN03 can also handle preprinted single-part forms, transparencies, and labels. The LN03 can print in either landscape (horizontal) or portrait (vertical) mode.

The LN03 weighs 28 kilograms (66 pounds).

### Figure 3-1: The LN03

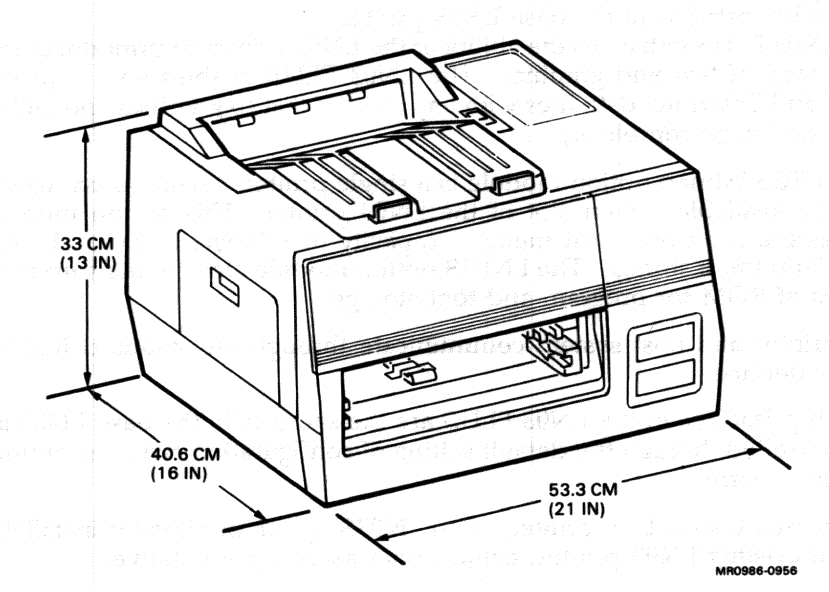

To order an LN03 printer after the initial system installation, contact your sales representative. You can install the LN03 printer yourself. After assembling the printer, see the *MicroVAX* 2000 Hardware Installation Guide.

### The LN03 PLUS

The LN03 PLUS is the upgrade configuration of the LN03 laser printer. The LN03 PLUS system consists of a base LN03 laser printer and an LN03S bitmap option module. The LN03 PLUS requires the firmware microcode v4.4 to be installed in the base LN03 printer.

The LN03 PLUS enhances the ability of the LN03 printer to print documents composed of text and graphics. The LN03 PLUS enables you to process ANSI and Tektronix data files with any ratio of text to graphics and with no limits on image complexity.

The LN03S bitmap option module is a single printed circuit board inserted into the available option slot of the LN03 printer. This option module's key feature is an on-board memory capacity of 1 Mbyte of dynamic RAM used for bitmap storage. The LN03S option module also contains up to 128 Kbytes of ROM for program and font storage.

The printer and host system communicate through the standard RS232-C serial interface.

All setup features in the LN03 PLUS are the same as in the base LN03 and are controlled through the default setting of configuration switches or under program control.

To order an LN03 PLUS printer, or an LN03S option module for installation into an existing LN03 printer, contact your sales representative.

#### The PrintServer 40 (LPS40)

The PrintServer 40 (Figure 3-2) is a MicroVAX II-based laser printer containing PostScript software. The PrintServer 40 is designed as an Ethernet node in order to serve many users.

A dedicated MicroVAX II-based data controller interprets applications programs that output in PostScript, a powerful industry-standard page description language. The PrintServer 40 supports existing software using ANSI text/sixels, ReGIS, or Tektronix 4010/4014 format through the use of host-based translators.

The PrintServer 40 prints monochromatically at a rate of 40 pages per minute at a resolution of  $300 \times 300$  dots per inch. Paper sizes include letter, legal, and ledger, and A4, A5, B4 and B5 metric sizes. A large capacity input tray holds 2,000 sheets of cut sheet paper and two auxiliary trays hold 250 sheets each.

3-6 (#35 XAGARES E \* 1)

The PrintServer 40 contains a library of 29 typefaces that may be scaled to any point size, rotaoted to any degree, and positioned anywhere on a page through the use of PostScript commands. The PrintServer 40 is 102.62 cm (40.4 in) high, 72.14 cm (28.4 in) deep, and 152.4 cm (60.0 in) wide. The PrintServer 40 weighs 219.99 kg (484 lbs).

To order a PrintServer 40 after the initial system installation, contact your sales representative. (Check with your sales representative on support of the PrintServer 40 with ULTRIX operating system software.) After the printer has been installed, see the *MicroVAX* 2000 Hardware Installation Guide.

Figure 3-2: The PrintServer 40 (LPS40)

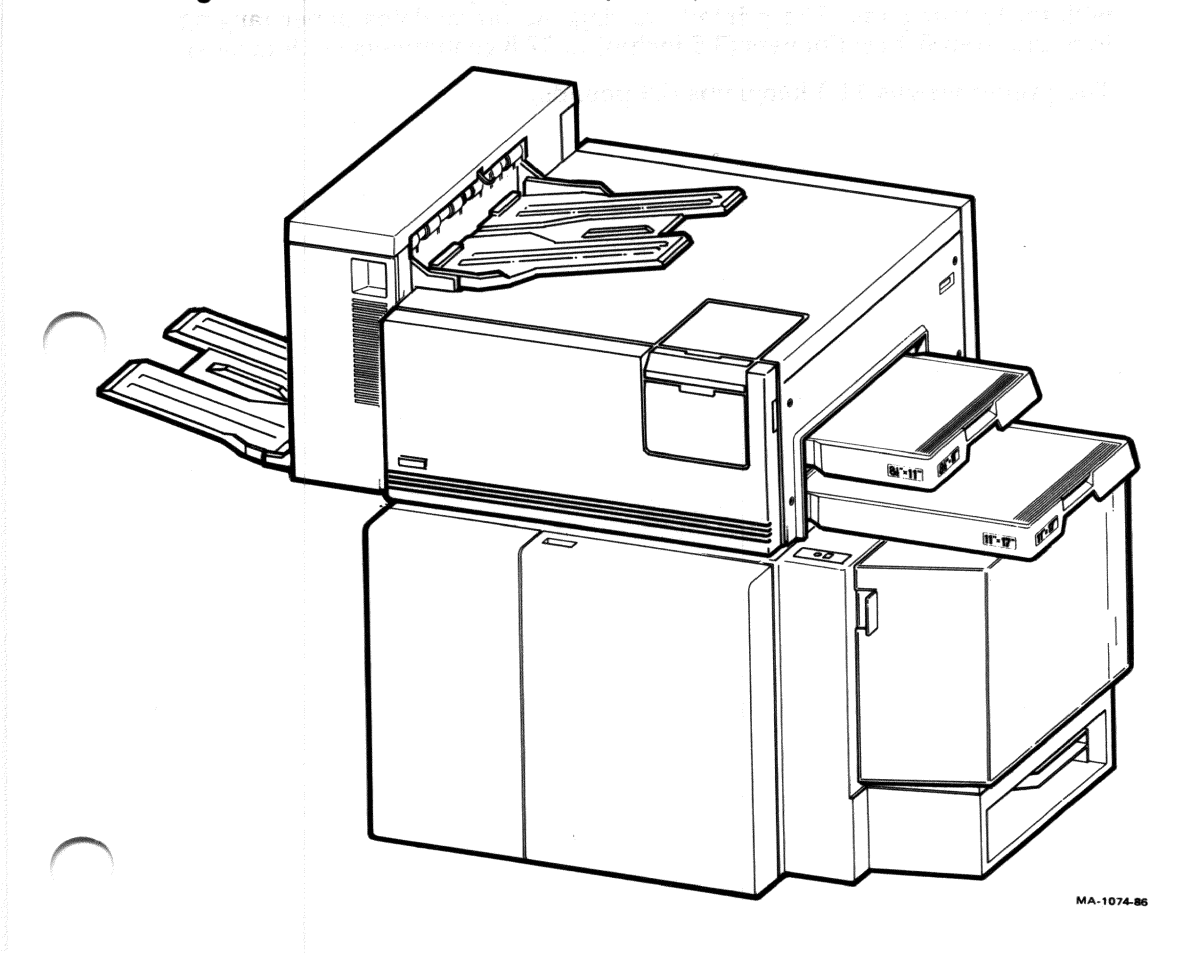

The LA210 (Figure 3-3) is a dot-matrix desktop printer that can produce high-speed drafts (240 characters/second) or near letter-quality correspondence (40 characters/second). With the addition of an optional font cartridge, the LA210 can print memo-quality correspondence (80 characters/second). The LA210 also prints bitmap graphics.

The printer can print in USASCII, 10 national languages in Courier 10, and the VT100 line-drawing set (the DIGITAL standard set). Other features include three optional typefaces and 30 optional character sets.

The LA210 prints on single-sheet and fanfold paper and handles forms with up to four parts. The printer's carriage accommodates paper ranging in width from 8.9 centimeters (3.5 inches) to 37.8 centimeters (14.9 inches).

The printer weighs 11.3 kilograms (25 pounds).

Figure 3-3: The LA210

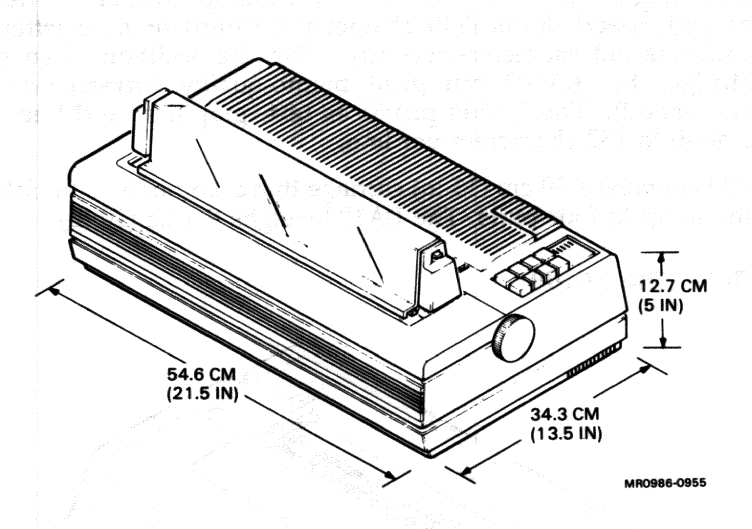

To order an LA210 printer after the initial system installation, contact your sales representative. You can install the LA210 printer yourself. After assembling the printer, see the *MicroVAX* 2000 Hardware Installation Guide.

The LA100 (Figure 3-4) is a dot-matrix desktop printer. The LA100 produces high-speed drafts (240 characters/second) or near letter-quality correspondence (40 characters/second). With the addition of an optional font cartridge, the LA100 can print memo-quality correspondence (80 characters/second). The LA100 produces text, graphics, and line-drawing at a rate of 40 to 132 characters per line.

The LA100 contains a 39 cm (15 in) carriage that accomodates fanfold paper and forms in up to four parts. The LA100 weighs 9.1 kg (20 lb).

#### Figure 3-4: The LA100

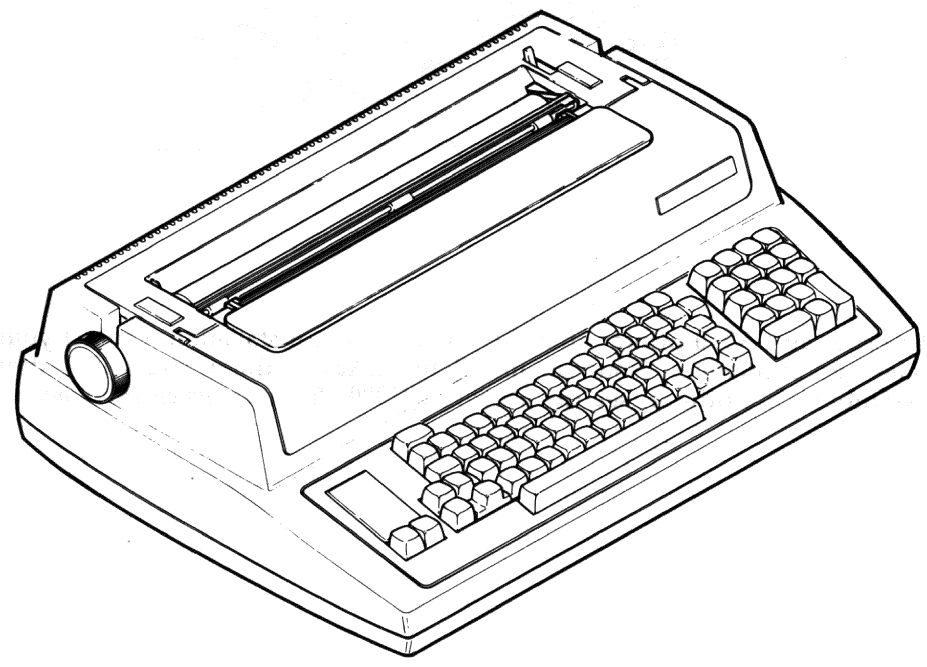

MR-9562

To order an LA100 after the initial system installation, contact your sales representative. You can install an LA100 printer yourself. After assembling the printer, see the *MicroVAX 2000 Hardware Installation Guide*.

The LA75 (Figure 3-5) is a desktop dot-matrix printer that can produce sixel-protocol bitmap graphics. The LA75 prints in draft speed (250 characters/second), memo speed (125 characters/second), and letter quality speed (32 characters/second). The printer offers optional font cartridges and international character sets. You can use office stationery or fanfold paper.

The LA75 weighs 10.0 kg (22.0 pounds).

#### Figure 3-5: The LA75

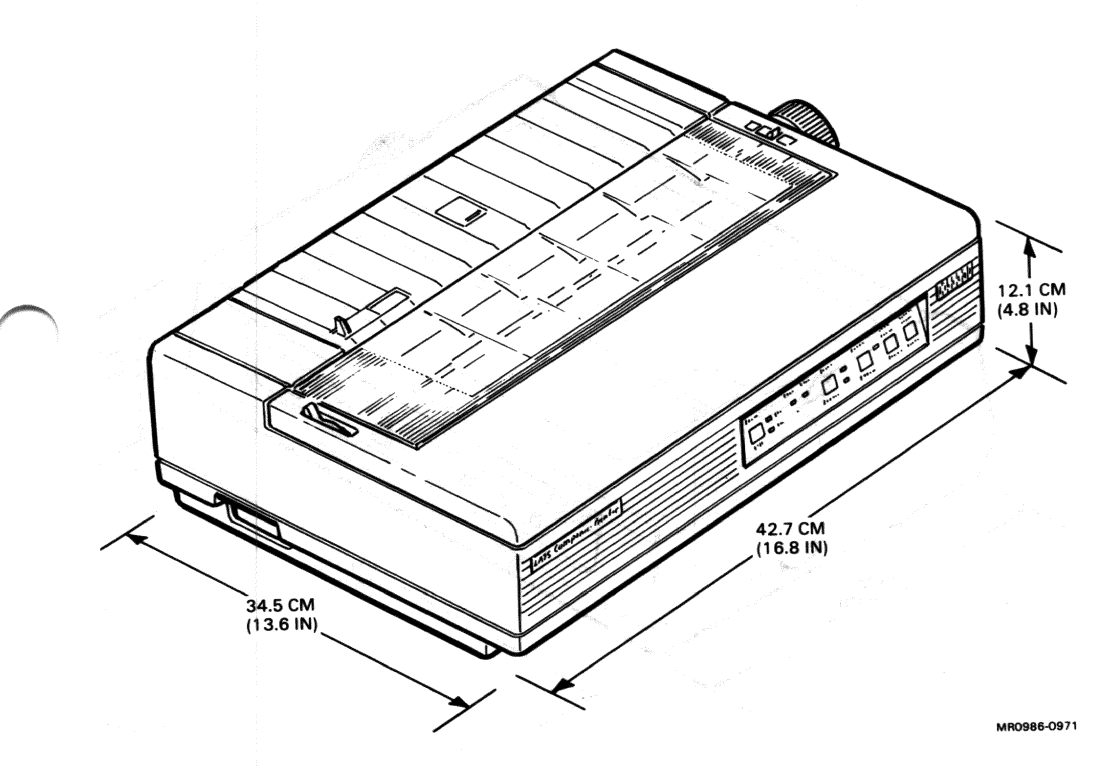

To order an LA75 printer after the initial system installation, contact your sales representative. You can install the LA75 printer yourself. After assembling the printer, see the *MicroVAX* 2000 Hardware Installation Guide.

Options for the MicroVAX 2000 3-11

The LA50 (Figure 3-6) is a desktop dot-matrix printer that can produce bitmap or character cell graphics.

The LA50 prints in draft speed (100 characters/second) and memo speed (50 characters/second). The printer offers one font and six character widths. Ten national character sets are available. You can use office stationery or fanfold paper.

The LA50 weighs 8.5 kg (18.7 lb).

#### Figure 3-6: The LA50

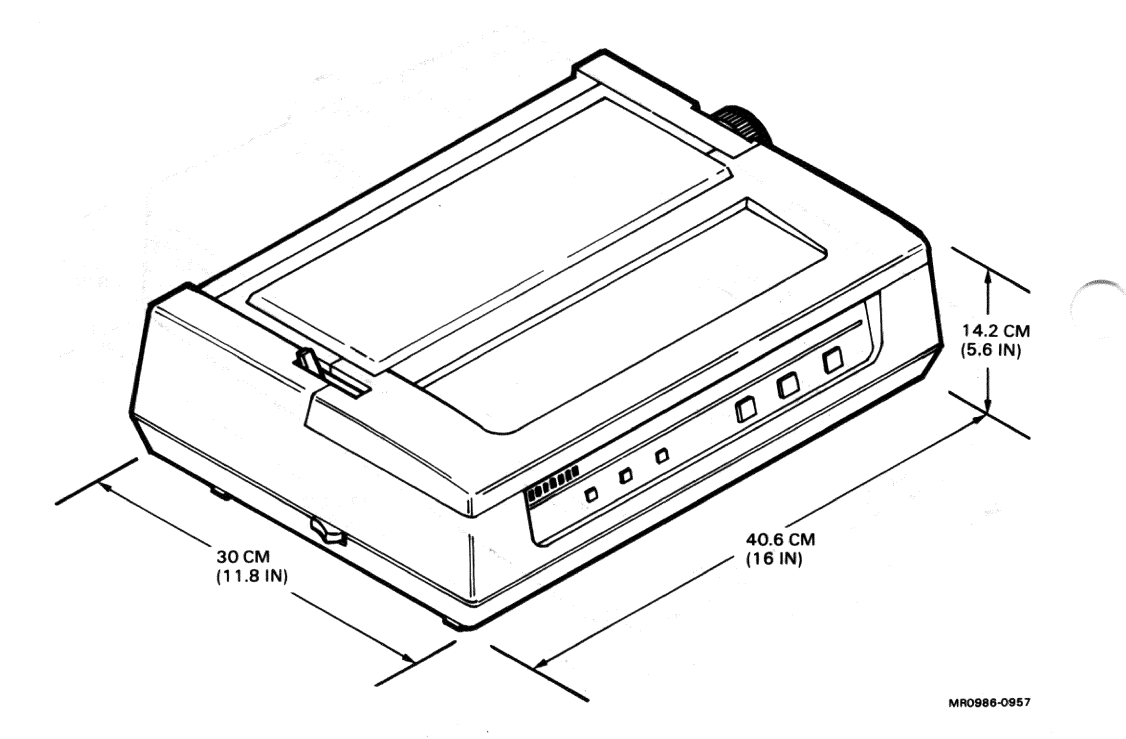

To order an LA50 after the initial system installation, contact your sales representative. You can install an LA50 printer yourself. After assembling the printer, see the *MicroVAX* 2000 Hardware Installation Guide.

### 3-12 MicroVAX 2000 Owner's Manual
# Terminals

The following terminals are available for use with the MicroVAX 2000:

| Terminal | Description                           | · . |
|----------|---------------------------------------|-----|
| LA100    | Tabletop hardcopy (printing) terminal |     |
| LA120    | Floorstand hardcopy terminal          |     |
| VT220    | Desktop video terminal                |     |
| VT240    | Desktop video graphics terminal       |     |
| VT241    | Desktop color video graphics terminal |     |

## The LA100 and LA120 Hardcopy Terminals

The LA100 is a serial dot-matrix send/receive printer. The LA100 is a tabletop model and offers multiple print modes and character sets. The LA120 is a a serial, dot-matrix, floorstand send/receive printer. The LA120 offers full and half-duplex modem support, selectable baud rates, and optional character sets.

## The VT200-Series Video Terminals

The VT200-series terminals consist of separate video monitors and keyboards. Each contains set-up menus in three languages that allow the user to control display characteristics. Local hardcopy can be output to a printer. Keyboards are available in many languages. Both seven and eight-bit character support is offered.

The VT220 is a monochromatic text terminal with three phosphor display colors available.

The VT240 is a monochromatic text and graphics terminal with three phosphor display colors available.

The VT241 is a text and graphics terminal that uses a red-green-blue color monitor.

# Modems

Three modems are available for use with the MicroVAX 2000:

| Modem | Description                                                    |                  |
|-------|----------------------------------------------------------------|------------------|
| DF224 | 300, 1200 and 2400 bps (bits per second) full-duplex synchrono | ous/asynchronous |
| DF124 | 1200 and 2400 bps full-duplex synchronous/asynchronous         |                  |
| DF112 | 300 and 1200 bps full-duplex synchronous/asynchronous          |                  |

## **DF224**

The DF224 modem provides full-duplex communication at speeds of 300, 1200, and 2400 bps (asynchronous) and 1200 and 2400 bps (synchronous). The DF224 allows both rotary and pushbutton dialing over dial-up or leased-line networks.

The DF224 contains an autodialer with memory and provides autoanswer capability in addition to manual operation. A data/talk switch and automatic adaptive equalizer are also provided. The DF224's diagnostics test the modem at each power up.

## **DF124**

The DF124 modem provides full-duplex communication at speeds of 1200 and 2400 bps (asynchronous and synchronous) over dial-up or leased line networks. The DF124 contains an autodialer with memory, a data/talk switch and diagnostic self-tests.

## **DF112**

The DF112 modem communicates at 300 and 1200 bps full-duplex (asynchronous and synchronous) over dial-up or leased line networks. An autodialer with memory and data/talk switch are provided. The DF112 is compatible with both rotary and pushbutton dialing.

To order a modem after initial system installation, contact your sales representative. To install a modem, see the *MicroVAX* 2000 Hardware Installation Guide.

# Appendix A

# System Specifications

| Table A-1: System Dimension | Table | A-1: | System | Dimensions |
|-----------------------------|-------|------|--------|------------|
|-----------------------------|-------|------|--------|------------|

| System Unit         |                 |                  |         |
|---------------------|-----------------|------------------|---------|
| Width               |                 | 33 cm (12.75 in) |         |
| Depth               |                 | 29 cm (11.25 in) |         |
| Height              |                 | 14 cm (5.5 in)   |         |
| Weight              |                 | 12.7 kg (28 lb)  |         |
| System Unit with Ex | pansion Adapter |                  | £÷.<br> |
| Width               |                 | 33 cm (12.75 in) |         |
| Depth               |                 | 29 cm (11.25 in) |         |
| Height              |                 | 18 cm (7.0 in)   |         |
| Weight              |                 | 13.6 kg (30 lb)  |         |
|                     |                 |                  |         |

System Specifications A-1

# Table A-1 (Cont.): System Dimensions

| Expansion Box |                  |  |
|---------------|------------------|--|
| Width         | 33 cm (12.75 in) |  |
| Depth         | 29 cm (11.25 in) |  |
| Height        | 14 cm (5.5 in)   |  |
| Weight        | 12.7 kg (28 lb)  |  |

## Table A-2: System Electrical Requirements

| Input                       | 115 V AC     | 230 V AC      |  |
|-----------------------------|--------------|---------------|--|
| Voltage tolerance           | 88-132 V rms | 176-264 V rms |  |
| Power source phasing        | single       | single        |  |
| Frequency                   | 60 Hz        | 50 Hz         |  |
| Line frequency tolerance    | 47-63 Hz     | 47-63 Hz      |  |
| Power consumption (maximum) | 160 W        | 160 W         |  |

# Table A-3: System Environmental Requirements

| · · · · · · · · · · · · · · · · · · · | Operating                                                           | Nonoperating                                 | Storage                     |
|---------------------------------------|---------------------------------------------------------------------|----------------------------------------------|-----------------------------|
| Maximum altitude                      | 2400 m at 36°C                                                      | 4900 m                                       | 2400 m                      |
| Temperature range                     | 10°C-40°C                                                           | -40°C-66°C                                   | 5°C-50°C                    |
| Temperature change rate               | 11°C/hr max                                                         | -                                            | - ::-                       |
| Maximum wet bulb tem-<br>perature     | 28 <sup>°</sup> C                                                   | 28°C                                         | 32°C                        |
| Relative humidity                     | 10–90% (non-condensing,<br>no diskette)<br>20–80% (diskette in use) | 95% at 66 <sup>0</sup> C (may con-<br>dense) | 10-95% (non-<br>condensing) |
| Minimum dew point                     | 2°C                                                                 | 2°C                                          | 2°C                         |
| Heat dissipation                      | 155 watts max                                                       | -                                            | -                           |
|                                       |                                                                     |                                              |                             |

| Storage capacity  | 41,820 Kilobytes  |  |
|-------------------|-------------------|--|
| Average seek time | 40 milliseconds   |  |
| Data bit rate     | 5.0 MHz           |  |
| Rotation speed    | 3,600 rpm         |  |
| Cylinders         | <b>820</b>        |  |
| Heads             | 6                 |  |
| Height            | 4.3 cm (1.7 in)   |  |
| Width             | 14.6 cm (5.75 in) |  |
| Depth             | 20.32 cm (8.0 in) |  |
| Weight            | 1.31 kg (2.9 lb)  |  |

## Table A-5: RD53 Fixed Disk Drive

| Storage capacity  | 69,632 Kilobytes                                |  |
|-------------------|-------------------------------------------------|--|
| Average seek time | 30 milliseconds                                 |  |
| Data bit rate     | 5.0 MHz                                         |  |
| Rotation speed    | 3,600 rpm                                       |  |
| Cylinders         | 1024                                            |  |
| Heads             | <b>8</b> - 10 - 10 - 10 - 10 - 10 - 10 - 10 - 1 |  |
| Height            | 8.25 cm (3.25 in)                               |  |
| Width             | 14.6 cm (5.75 in)                               |  |
| Depth             | 20.32 cm (8.0 in)                               |  |
| Weight            | 3.18 kg (7.0 lb)                                |  |

# Table A-6: RX33 Diskette Drive

| Number of tracks            | 80                     |  |
|-----------------------------|------------------------|--|
| Number of heads             | 2                      |  |
| Track density               | 96 tracks/in           |  |
| Track step rate             | 3 millisec/track       |  |
| Diskette size               | 13.13 cm (5.25 in)     |  |
| Diskettes/diskette drive    | 1                      |  |
| Data capacity               | 1200 kilobytes (RX33K) |  |
|                             | 400 kilobytes (RX50K)  |  |
| Recording surfaces/diskette | 2 (RX33K)              |  |
| ·                           | 1 (RX50K)              |  |
| MFM data bit rate           | 500 KHz (RX33K)        |  |
|                             | 250 KHz (RX50K)        |  |
| Rotation speed              | 360 rpm (RX33K)        |  |
|                             | 300 rpm (RX50K)        |  |
| 512-byte sectors per track  | 15 (RX33K)             |  |
|                             | 10 (RX50K)             |  |
| Height                      | 4.3 cm (1.7 in)        |  |
| Width                       | 14.6 cm (5.75 in)      |  |
| Depth                       | 20.32 cm (8.0 in)      |  |
| Weight                      | 1.31 kg (2.9 lb)       |  |

| Mode of operation | Streaming                     |
|-------------------|-------------------------------|
| Read/write method | Serpentine                    |
| Recording method  | MFM                           |
| Recording medium  | magnetic tape                 |
| Tape width        | 1.2 cm (.5 in)                |
| Tape length       | 185 m (600 ft)                |
| Recording density | 6667 bits/in                  |
| Number of tracks  | 22                            |
| Capacity          | 131.0 megabytes (unformatted) |
|                   | 94.5 megabytes (formatted)    |
| Tape speed        | 75 in/sec                     |
| Read time         | 35 min for full tape          |
| Tape start time   | 300 msec maximum              |

System Specifications A-5

A set of the set of the set of

# Appendix B

# **Related Documents**

NOTE: For option and system hardware part numbers, contact your sales representative.

Not all of the following documents are available in every country. Check with your sales representative for availability.

### **Hardware Manuals and Kits**

- MicroVAX 2000 Hardware Installation Guide (EK-MVXAA-IG)
- MicroVAX 2000 Hardware Information Kit (EK-ZNAAG-GZ))
- VAXstation 2000, MicroVAX 2000, and VAXmate Network Guide (EK-NETAA-UG)
- VAXstation 2000/MicroVAX 2000 Maintenance Guide (EK-VSTAA-MG)

#### Software Manuals

MicroVMS

- Installing MicroVMS on a VAXstation 2000/MicroVAX 2000 (AA-JE60A-TN)
- VAXstation 2000/MicroVAX 2000 Operations Guide (AA-JE59A-TN)
- MicroVMS User's Manual (AA-Z209D-TE)

### **ULTRIX-32**

- ULTRIX-32 Basic Installation Guide for the MicroVAX 2000 (TBS)
- ULTRIX-32 Network Management Guide (AA-JD76A-TE)
- ULTRIX-32 Programmer's Manual (AA-BG53D-TE, AA-BG54D-TE, and AA-BG56D-TE)
- ULTRIX-32 System Management Guide (AA-BG59B-TE)

## **Options Manuals**

- VT220 Installation Guide (Order No. EK-VT220-IN)
- VT220 Owner's Manual (Order No. EK-VT220-UG)
- VT220 Programmer's Reference Manual (Order No. EK-VT220-RM)
- VT240 Series Installation Guide (Order No. EK-VT240-IN)
- VT240 Series Owner's Manual (Order No. EK-VT240-UG)
- VT240 Series Programmer's Reference Manual (Order No. EK-VT240-RM)
- VT240 Series Technical Manual (Order No. EK-VT240-TM)
- Installing and Using the LN03 (Order No. EK-0LN03-UG)
- LN03 Programmer Reference Manual (Order No. EK-0LN03-RM)
- LN03 Maintenance Kit Guide (Order No. EK-LN03U-MG)
- LN03 Toner Kit Guide (Order No. EK-0LN03-MG)
- LN03 PLUS User Guide (Order No. EK-LN03S-UG)
- LN03 PLUS Programmer Reference Manual (Order No. EK-LN03S-RM)
- LN03S Bitmap Option Installation Guide (Order No. EK-LN03S-IG)
- PrintServer 40 Operator's Guide (Order No. EK-LPS40-OP)
- PostScript Language Tutorial and Cookbook (Order No. AA-HL86A-TE)
- Installing the LA210 Letterprinter (Order No. EK-LA210-IN)
- LA210 Letterprinter User Guide (Order No. EK-LA210-UG)
- LA210 Letterprinter Programmer Reference Manual (Order No. EK-LA210-RM)

- LA210 Letterprinter Operator and Programmer Reference Guide (Order No. EK-LA210-RC)
- LA210 Letterprinter Emulation Modes Reference Guide (Order No. EK-LA210-RG)
- LA100 Letterwriter User Documentation Kit (Order No. EK-LW100-UG)
- Installing and Using the LA75 Companion Printer (Order No. EK-OLA75-UG)
- LA75 Companion Printer Programmer Reference Manual (Order No. EK-OLA75-RM)
- LA75 Companion Printer Programmer Reference Card (Order No. EK-OLA75-RC)
- LA75/LA75P Technical Manual (Order No. EK-OLA75-TM)
- Installing and Using the LA50 Printer (Order No. EK-0LA50-UG)
- LA50 Printer Programmer Reference Manual (Order No. EK-0LA50-RM)
- The RX33 Diskette Drive Technical Description (Order No. EK-RX33T-TM)
- RD53 Fixed Disk Drive Technical Description (Order No. EK-RD53A-TD)
- TK50 Tape Drive Subsystem Owner's Manual (Order No. EK-LEP05-OM)
- TK50 User's Guide (Order No. EK-OTK50-UG-004)
- TK50 Technical Manual (Order No. EK-OTK50-TM)

 A.V. A. Diseque enclosed an analytic product any movem in the second sector. No. 200 Instance To Contraction.
 A. D. Distribution of the Standard enclosed in the Angle of the Angle of the

的复数的<sub>是一</sub>成的 化乙酸乙酸乙酸乙酸乙酸乙酸乙酸乙酸乙酸乙酸乙酸乙酸乙酸 化酸乙酸乙酸

및 이는 한 것이 있는 것 같은 것이 가운 방문에 정도로 가지 않는다. 이것 방안 가지 있다. (1997년 1997년) - 1997년 1997년

e o aposito do também o data consegnance de la contra constructiones e sentitores e la La selfonse

a sense transmissioner and sense and sense the set of sense sense and a transmission of the sense of the sense A sense of the sense of the sense of the sense of the sense of the sense of the sense of the sense of the sense A sense of the sense of the sense of the sense of the sense of the sense of the sense of the sense of the sense

- 1999년 1월 1997년 1997년 1997년 1997년 1997년 1997년 1997년 1997년 1997년 1997년 1997년 1997년 1997년 1997년 1997년 1997년 1997 1997년 1997년 1997년 1997년 1997년 1997년 1997년 1997년 1997년 1997년 1997년 1997년 1997년 1997년 1997년 1997년 1997년 1997년 1997

> a a second a second de la construcción de la construcción de la construcción de la construcción de la construcc La construcción de la construcción de la construcción de la construcción de la construcción de la construcción d

# Glossary

#### application program

A program that performs an end-user task, such as a financial spreadsheet program.

#### ASCII

American Standard Code for Information Interchange. A set of 7or 8-bit binary numbers representing the alphabet, punctuation, numerals, and other special symbols used in text representation and communications protocol.

#### backup process

The process of making copies of the data stored on your disk so that you can recover that data after an accidental loss. You make backup copies on RX33 diskettes, TK50 tape cartridges, or over a network.

#### backup copy

A copy of data stored on your disk. The duplicate copy is stored on either RX33 diskettes or TK50 tape cartridges.

#### baud rate

The speed at which signals are serially transmitted along a communications line. One baud equals one bit/second.

#### binary

A number system that uses two digits: 0 and 1. They are represented in system circuitry by two voltage levels, and programs are executed in binary form.

#### bit

A binary digit; the smallest unit of information in a binary system of notation, designated as a 0 or a 1.

#### **BNC** connector

The connector on the rear of the MicroVAX 2000 system unit to which the ThinWire Ethernet cable is attached.

#### boot

See bootstrap.

#### bootable medium

A fixed disk, diskette, or magnetic tape containing software (such as operating system software) that a bootstrap program can load into the system memory and execute.

#### boot device

A device in the system, such as a fixed disk drive, that can be used to store bootable software.

#### bootstrap, (or boot)

Verb - To execute the bootstrap loader program. The bootstrap loader loads the operating system software from a mass storage device and executes it.

Noun - A bootstrap program.

#### byte

A group of eight binary digits (bits). A byte is one-quarter of a VAX system word.

#### central processing unit (CPU)

The part of the system that controls the interpretation and execution of instructions. In the MicroVAX 2000 system, CPU functions are contained on one MicroVAX II CPU chip.

#### cluster

A group of computers networked together.

#### communications line

A cable along which electrical signals are transmitted. Devices or systems that are connected by a communications line can share information and resources.

#### computer system

A combination of system hardware, software, and external devices that performs operations and tasks.

#### console mode

The state in which the computer is controlled from the console terminal. The MicroVAX 2000 can be put in console mode by pressing the halt button on the rear of the MicroVAX system unit. Console mode is indicated by the console prompt (>>>) on the monitor or console terminal screen. The other mode the system can operate in is program mode. (See program mode.)

#### console terminal

The terminal connected to port 1 on the rear of the MicroVAX 2000 system unit. This terminal is used to enter console commands and perform other system functions.

#### controller

A system component, usually a printed circuit board, that regulates the operation of one or more peripheral devices.

#### converter

A small device attached to the back of the MicroVAX 2000 system unit that converts RS232 protocol signals to DEC423 protocol signals.

#### CPU

Abbreviation for central processing unit. (See central processing unit.)

#### CRT (Cathode ray tube)

A vacuum tube that generates and guides electrons onto a fluorescent screen to produce characters or graphics. This term is often used to refer to a monitor.

#### data

A formal representation of information suitable for communication, interpretation, and processing by humans or computers.

#### data transmission

The movement of data in the form of electrical signals along a communications line.

#### debug

To detect, locate, and correct errors (bugs) in hardware or software.

#### device

The general name for any unit connected to the system that is capable of receiving, storing, or transmitting data. (See input device, output device, input/output device, and controller.)

Glossary-3

#### device name

The name by which a device or controller is identified in the system. Use that name to refer to that device when you are communicating with the system.

#### diagnostics

Programs that detect and identify abnormal system hardware operation. The diagnostic programs for the MicroVAX 2000 system are located in read-only memory. (See read-only memory.)

#### disk

A flat circular plate with a coating on which data is magnetically stored in concentric circles (tracks). A fixed disk resides permanently inside a disk drive, while a diskette is removable.

#### disk drive

A device that holds a disk. The drive contains mechanical components that spin the disk and move the read/write heads that store and read information on the surface of the disk.

#### diskette

A flexible, "floppy" disk contained in a square jacket. Diskettes can be inserted and removed from diskette drives.

#### diskette drive

A disk drive that only reads or writes on removable diskettes.

#### dot matrix

A method of generating characters for printing that uses dots to produce readable characters.

#### down-line load

See remote install.

#### error message

A message displayed by a system to indicate a mistake or malfunction.

#### Ethernet

A type of local area network based on Carrier Sense Multiple Access with Collision Detection (CSMA/CD).

#### file

A collection of related information treated by the system as a single unit.

Glossary-4

#### fixed disk

See disk.

#### formatted data

Data that is structured in a particular pattern to be understood by the system software.

#### hardcopy terminal

A terminal that displays information on paper. Compare to video terminal.

#### hardware

The physical components—mechanical and electrical— that make up a system. Compare to **software**.

#### head

The part of a fixed disk drive, diskette drive, or tape drive that reads, records, and erases data. Also called read/write head.

host

The primary or controlling computer in a multiple computer network.

icon

A graphic symbol that gives a visual image of a device or a procedure's function. Icons often appear on the system's enclosure to aid the user in locating connectors and controls.

#### input/output (I/O) device

A piece of equipment that accepts data for transmission to (input) and from (output) the system. For example, a terminal.

#### interactive

A method of communicating with the system. In an interactive session, you type a command at the keyboard and the system executes the command and responds with a prompt character for another command.

#### interface

A device or piece of software that allows the components of the system to communicate with each other.

#### I/O

Abbreviation for input/output. (See input/output (I/O) device.)

#### Κ

The symbol that means 2 to the 10th power (or 1024 in decimal notation). Also an abbreviation for kilo (thousand).

#### kilobyte

1024 bytes.

#### load

To copy software (usually from a peripheral device) to memory. To physically place a disk in a disk drive or a tape in a tape drive.

#### local area network (LAN)

A data communications system designed for a small geographic area that offers high-speed communications channels optimized for connecting information processing equipment. For example, ThinWire Ethernet.

#### Μ

The symbol for 1024 squared (1,048,576 in decimal notation). Also an abbreviation for mega (million).

#### magnetic tape

A tape used for storing data that is made of plastic and coated with magnetic oxide. Also called magtape.

#### megabyte

1,048,576 bytes.

#### memory

The area of the system that electrically stores instructions and data, often temporarily.

#### memory module

A printed circuit board that contains additional memory for the system.

#### module

A printed circuit board that contains electrical components and electrically conductive pathways between components. A module stores data or memory or controls the functions of a device. (See printed circuit board.)

#### MicroVMS

The VAX/VMS operating system software. This operating system is specifically designed for MicroVAX-based systems.

#### network

A group of individual computer systems that are connected by communications lines to share information and resources.

#### node

An individual information-processing unit, such as a computer, workstation, or peripheral device, that is connected to a network.

#### off-line

Pertaining to equipment, devices, and events that are not controlled by the system, or have been logically disconneted from the system.

#### on-line

Pertaining to equipment, devices, and events that communicate with the system.

#### operating system

A collection of system programs that control the operation of the system and allow the user access to data files, input/output devices, and applications programs. The operating system software performs such tasks as assigning memory to programs and data, processing requests, and scheduling jobs. MicroVMS and ULTRIX are the two operating systems offered for the MicroVAX 2000.

#### output device

A device that accepts data from the system. A printer is an example of an output device.

#### peripheral device

A device that provides the CPU with additional memory storage or communication capability. Examples are disk and diskette drives, video terminals, and printers.

#### port

The name of the socket or connector at the back of the computer to which a terminal, printer, or other communication devices are connected.

### power-up sequence (power up)

A series of ordered events that occur when you supply power by turning on the system.

#### printed circuit board

A piece of fiberglass board used to make modules. (See module.)

printer

A peripheral device that provides paper copies of information stored on the system.

#### program

The sequence of instructions the system uses to perform a task. (See software.)

#### program mode

The state in which the computer is controlled by the operating system. After the operating system is installed, the system will always operate in program mode, unless you put it into console mode. (See console mode.

#### prompt

Words or characters that the system displays to indicate that it is waiting for you to type a command.

#### RAM

Abbreviation for random-access memory. (See random-access memory (RAM).)

### random-access memory (RAM)

Memory that can be both read and written into and randomly access any one location during normal operations. The type of memory the system uses to store the instructions of programs currently being run.

### read-only memory (ROM)

A memory whose contents cannot be modified. The system can use the data contained in a ROM but cannot change it.

#### remote install

To send a copy of a system image or other file over a line to the memory of a target node.

#### ROM

Abbreviation for read-only memory. (See read-only memory (ROM).)

Glossary-8

#### run

Noun - A single continuous execution of a program. Verb - To execute a program.

#### software

Programs executed by the system to perform a chosen or required function. Compare to software.

#### storage medium

Any device capable of recording information; for example, a diskette.

#### store

To enter data into a storage device, such as a disk, or into memory.

#### system

A combination of system hardware, software, and peripheral devices that performs specific processing operations.

#### system image

The image that is read into memory from disk when the system is started up (booted).

#### system management tasks

Tasks performed by an assigned person to operate and maintain the system. That person is usually the system manager.

#### tape drive

A device that contains mechanical components and holds, turns, reads, and writes on magnetic tape.

#### **T**-connector

A connector used in ThinWire Ethernet. One part of the connector attaches directly to a station such as the MicroVAX 2000. The other two parts connect to ThinWire Ethernet cable.

#### terminal

An input/output device that allows you to communicate with the system. Terminals are divided into two categories: video and hardcopy.

#### terminator

A special connector used on one or both ends of an Ethernet segment that provides the 50-ohm termination resistance needed for the cable.

#### text cursor

A block or line, usually blinking, displayed on a CRT screen to indicate where the next character typed will appear.

#### ThinWire

A Digital trademark used to describe its 10base2 (IEEE standard 802.3 compliant) Ethernet products used for local distribution of data.

#### 32-bit length

The length of the internal data path of the CPU. This length provides more concentrated data, allows more data types, and enables more data to be transferred at one time than a 16-bit internal data path.

#### ULTRIX-32

An interactive, time-sharing operating system derived from UNIX and enhanced by Digital to work with MicroVAX hardware and software.

#### user input device

A piece of equipment that is used to transfer data to the system. For example, keyboard, disk, tape, and system are input devices.

#### user command

An order you give to the system through a keyboard, mouse, or other input device.

#### video terminal

A terminal that displays information on the screen of a cathode ray tube (CRT). Compare to hard-copy terminal.

#### VLSI

Very Large Scale Integration of integrated circuit chips. A large number of chips can fit on a printed circuit board; therefore, fewer boards are needed, and the system can be smaller.

#### VT200-series terminals

A family of video terminals offered by Digital. The VT200-series includes the VT220, VT240, and VT241 terminals.

#### winchester disk

A hard disk permanently sealed in a drive unit to prevent contaminants from affecting the read/write head. The sealed head/disk assembly (HDA) helps to increase drive reliability and ensure data integrity. (See fixed disk.)

#### word

The largest number of bits (32) that the MicroVAX 2000 system can handle in an operation. The system can also handle longwords (that is, two words or 64 bits).

#### write-protect

To protect a disk, diskette, or other storage medium from the addition, revision, or deletion of information.

### write-protect notch

The small notch on the side of an RX33K or RX50K diskette that you can cover with an adhesive-backed foil label or tab to prevent loss of data by accidental overwriting.

## write-protect switch

The switch that you slide down on a TK50 tape cartridge to prevent loss of data by accidental overwriting.

ta secondaria de la companya de la companya de la compa

a e se por en a constructura e construction e se se se a constructione e constructura e se constructione e constructione e constructione e constructione e construction e constructione e constructione e constructione e constructione e constructione e constructione e constructione e constructione e constructione e constructione e constructione e constructione e constructione e constructione

Montal and March 1990.

en antier de la construction de la construction de la construction de la construction de la construction de la La construction de la construction de la construction de la construction de la construction de la construction d

# Index

## В

BOOT command, 2-15 Boot device changing default, 2-14 Boot device names, 2-14

## С

Cable restraining bar, 1-1 Configuration test, 2-8 Console mode, 1-6, 2-15 Controls and indicators, 1-2, 1-7

## D

Default boot device, 2-14 Default recovery action, 2-13 Diagnostics mnemonics for system exerciser, 2-10 self-tests, 2-7 setting default recovery action, 2-13 system exerciser, 2-9 verifier for fixed disks, 2-11 Disk drive, fixed description, 1-10 location, 1-10 Diskette drive description, 1-10 location, 1-10 Diskettes, 1-12, 3-3 formatting, 1-17 handling and storing, 1-16 inserting, 1-14 removing, 1-16

Diskettes (cont'd.) write-protecting, 1-14 Diskless system, 1-10

## E

Error messages, 2-5 Expansion adapter, 1-22, 3-2 Expansion box, 1-24, 3-2

## F

Fan, 1-7 Fixed disk drive serial number, 1-20 Fixed disks formatting, 1-19 Fixed disk verifier, 2-11 Formatting diskettes, 1-17 fixed disks, 1-19

# Η

Halt button, 1-4, 1-6

# I

Icons, 1-1

# L

LA100 printer, 3-10 LA210 printer, 3-8 LA50 printer, 3-12 LA75 printer, 3-11 LN03 PLUS printer, 3-6 LN03 printer, 3-4 LPS40 printer, 3-6

## M

Memory options, 3-2 Modems, 3-14 MS400 memory modules, 3-2

# 0

On/off switch, 1-3 Options diskette drive, 3-3 expansion box and expansion adapter, 3-2 fixed disk drives, 3-2 list, 3-1 memory modules, 3-2 modems, 3-14 printers, 3-3 terminals, 3-13 TK50 Tape Drive, 3-3

## Ρ

Powering down, 1-9 Powering up, 1-7 Power-up display, 1-8 Power-up display identifiers, 2-6 Power-up error messages, 2-5 Printers, 3-3 PrintServer 40 (LPS40), 3-6 Program mode, 2-15

## R

RD32 fixed disk drive, 1-10, 3-2 RD53 fixed disk drive, 1-10, 3-2 Recovery action setting default, 2-13 Restarting the system, 2-15 RX33 diskette drive, 1-10, 3-3 RX33K diskettes, 1-12 RX50K diskettes, 1-12

## S

Self-tests, 2-7 Self-tests display identifiers, 2-6 Serial number of fixed disk drives, 1-20 Service information, 2-16 System configuration test, 2-8 System exerciser, 2-9 System exerciser mnemonics, 2-10

## Т

Tape cartridge handling and storing, 1-30 inserting, 1-31 labeling, 1-29 write-protecting, 1-29 Tape drive, 1-27, 3-3 Terminals, 3-13 TEST commands, 2-16 TK50 tape drive, 1-27, 3-3 calibration sequence, 1-32 controls and indicators, 1-27 Troubleshooting changing default boot device, 2-14 configuration test, 2-8 fixed disk verifier, 2-11 flowchart, 2-2 mnemonics for system exerciser, 2-10 procedure, 2-1 self-tests, 2-7 setting default recovery action, 2-13 system exerciser, 2-9 table, 2-4 Troublshooting power-up error messages, 2-5

## V

Verifier for fixed disks, 1-10, 2-11

## W

Write-protecting diskettes, 1-14 Write-protecting (cont'd.) tape cartridge, 1-29